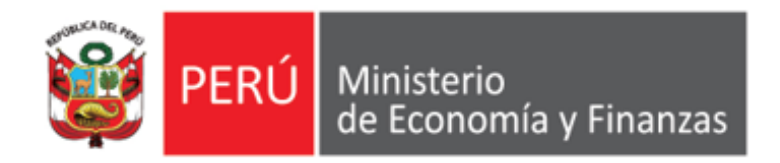

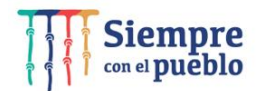

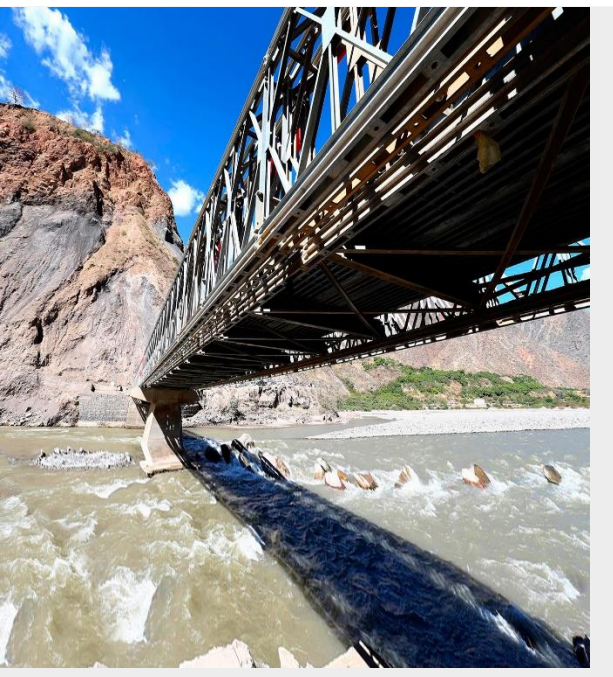

# AUTORIZACIÓN DE CERTIFICACIONES PRESUPUESTALES CON FIRMA CENTRALIZADA

Área de Implantación y Capacitación OGTI MEF

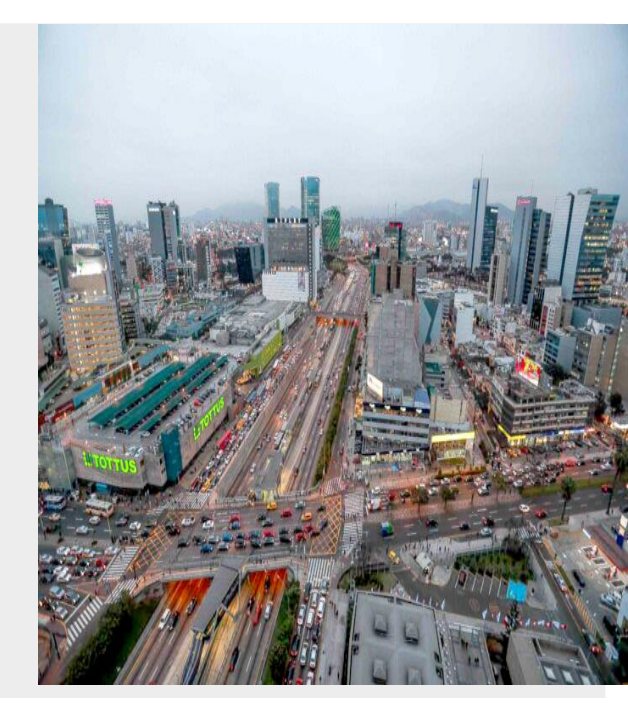

**ABRIL 2022** 

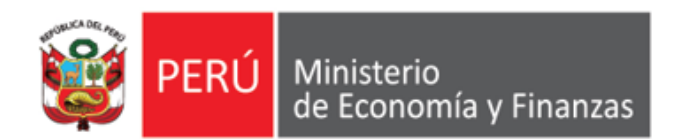

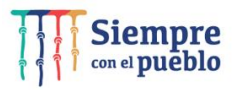

# **OBJETIVO DE LA CAPACITACIÓN**

AL FINALIZAR LA CAPACITACIÓN LOS PARTICIPANTES CONOCERÁN LOS NUEVOS **PROCEDIMIENTOS** Y FUNCIONALIDADES PARA LA **AUTORIZACIÓN DE LA CERTIFICACIÓN DE CRÉDITO PRESUPUESATRIO CON FIRMA CENTRALIZADA,** EN EL SIAF ACREDITACIÓN ELECTRÓNICA DE LOS RESPONSABLES DE LA ADMINISTRACIÓN FINANCIERA - *AERAF, MÓDULO ADMINISTRATIVO DEL SIAF CLIENTE VISUAL* Y EL SIAF MÓDULO DE AUTORIZACIÓN DE LA ADMINISTRACIÓN FINANCIERA - *MADAF,* SEGÚN LOS ÚLTIMOS REQUERIMIENTOS SOLICITADOS POR LA DIRECCIÓN GENERAL DE PRESUPUESTO PÚBLICO.

Área de Implantación y Capacitación

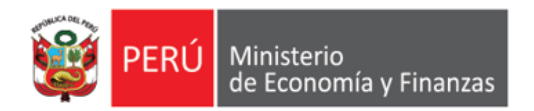

### FLUJO DEL PROCEDIMIENTO ACTUAL DE APROBACIÓN DE CERTIFICACIONES PRESUPUESTALES

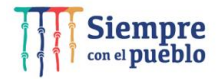

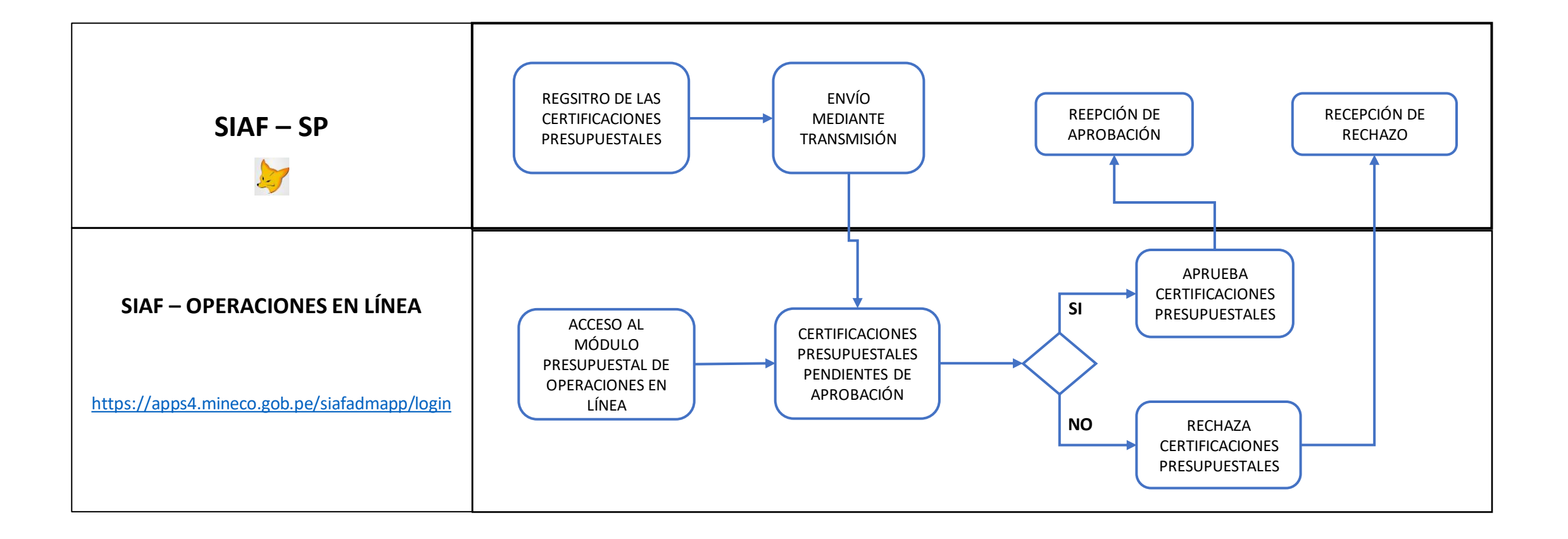

**IMPLANTACIÓN Y CAPACITACIÓN - OGTI** 

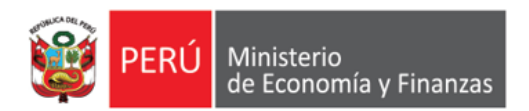

### FLUJO DE RESPONSABLES DE CERTIFICACIONES PRESUPUESTALES

Siempre con el pueblo

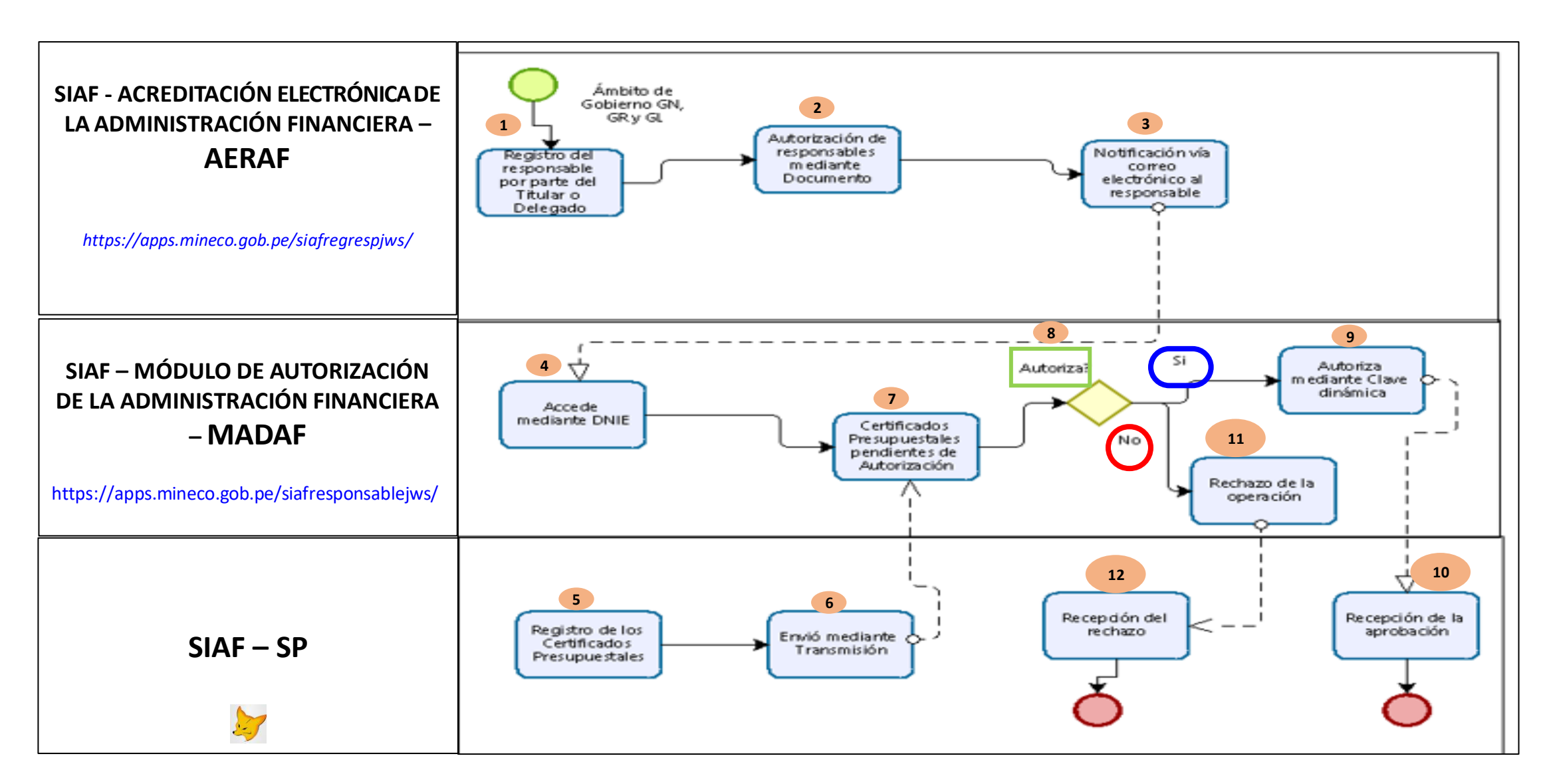

**IMPLANTACIÓN Y CAPACITACIÓN - OGTI** 

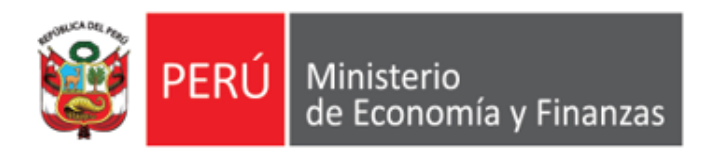

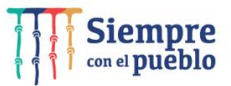

https://apps.mineco.gob.pe/siafregrespjws/

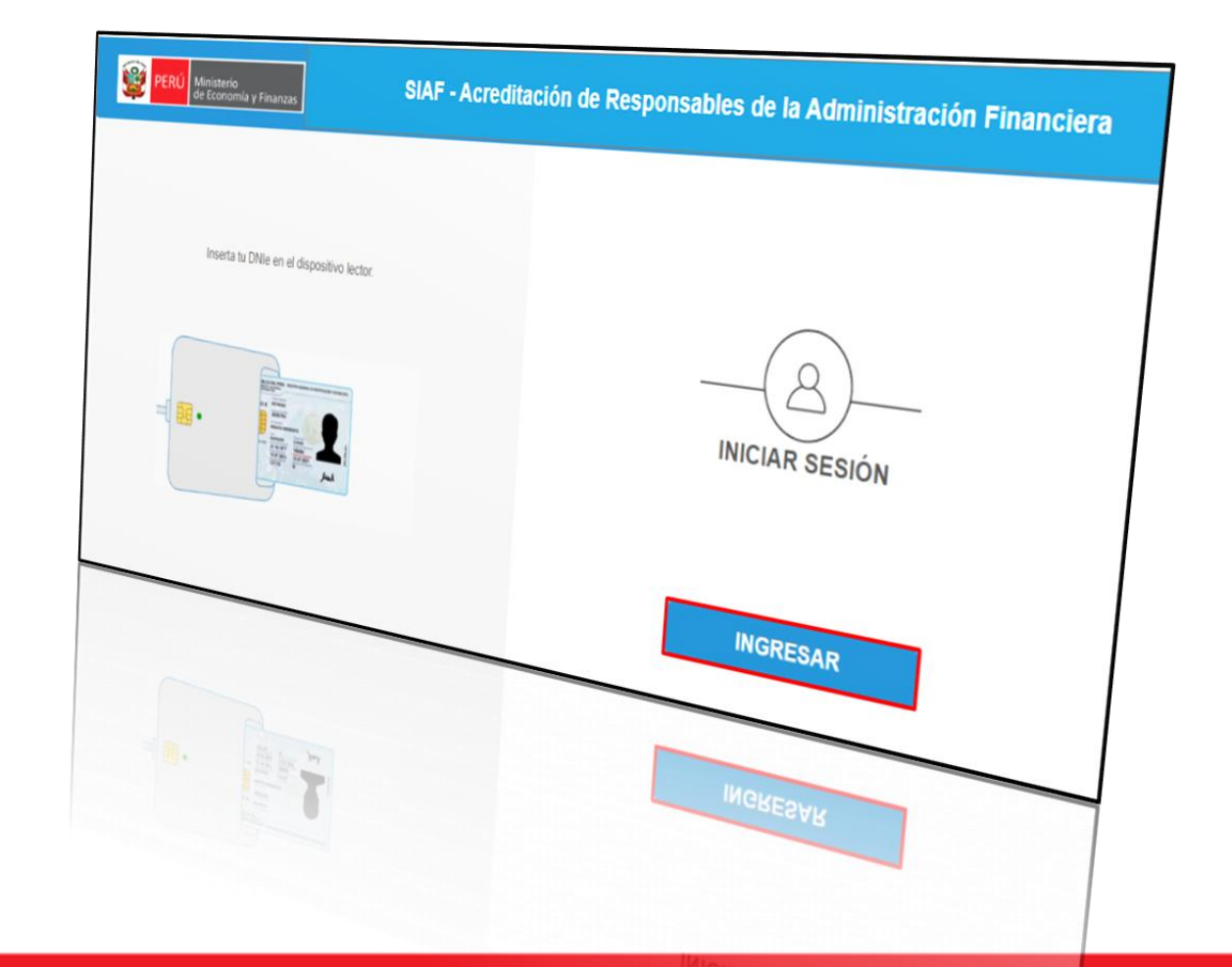

#### Acceso al Sistema

Los responsables de autorizar los Certificados de Crédito Presupuestario, Compromiso Anual, Devengados y del manejo de Cuentas Bancarias deben haber sido registrados en el aplicativo en Web "*Módulo de Acreditación Electrónica de Responsables de la Administración Financiera*" (antes Acreditación Electrónica de Responsables de *Cuentas Bancarias - AERCU*),.

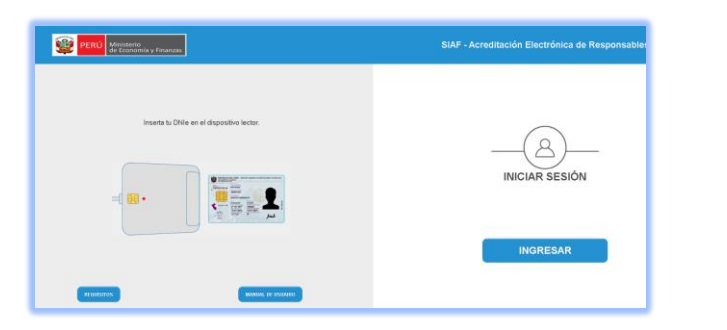

#### **Requisitos**

"Módulo de Acreditación" de Responsables de la Administración Financiera

a) Contar con el Documento Nacional de Identidad Electrónico

(DNIe) y su correspondiente PIN.

- b) Contar con un equipo lector de tarjetas inteligentes (Smart Card).
- c) Tener instalado cualquiera de los siguientes navegadores de internet: Chrome (Recomendado) o Microsoft Windows Internet

Explorer versión 9 o superiores.

- d) Contar con su Certificado Digital vigente en RENIEC
- f) Tener instalado y configurado el Java 8 https://www.java.com/es/download/
- g) Ingresar al Sistema "Acreditación de Responsables de la Administración
   Financiera" antes AERCU, a través del siguiente Link: https://apps.mineco.gob.pe/siafregrespjws/

Registro del "Responsables de Certificaciones Presupuestales" en el aplicativo web Acreditación Electrónica https://apps.mineco.gob.pe/siafregrespjws/

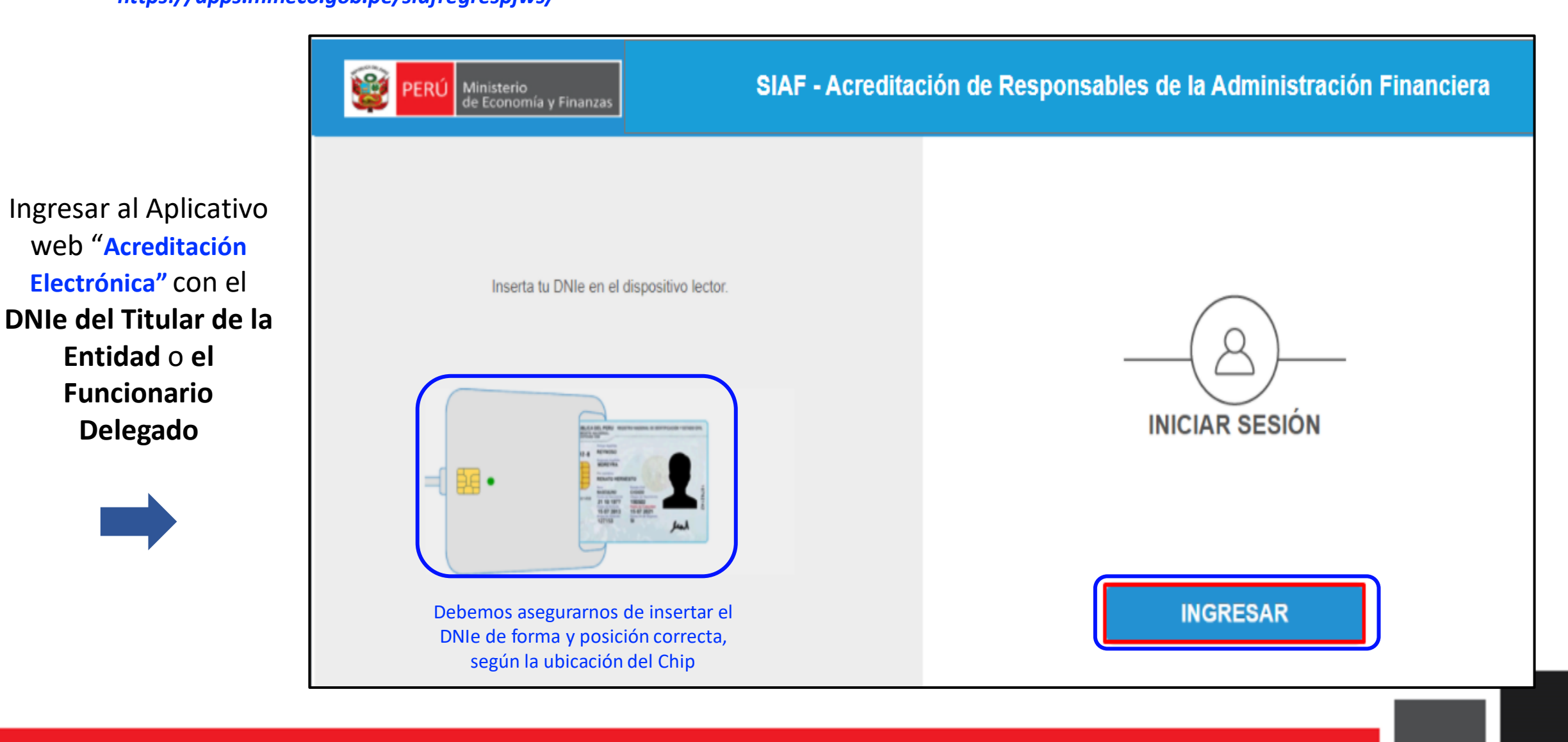

Registro del "Responsables de Certificaciones Presupuestales" en el aplicativo web Acreditación Electrónica https://apps.mineco.gob.pe/siafregrespjws/

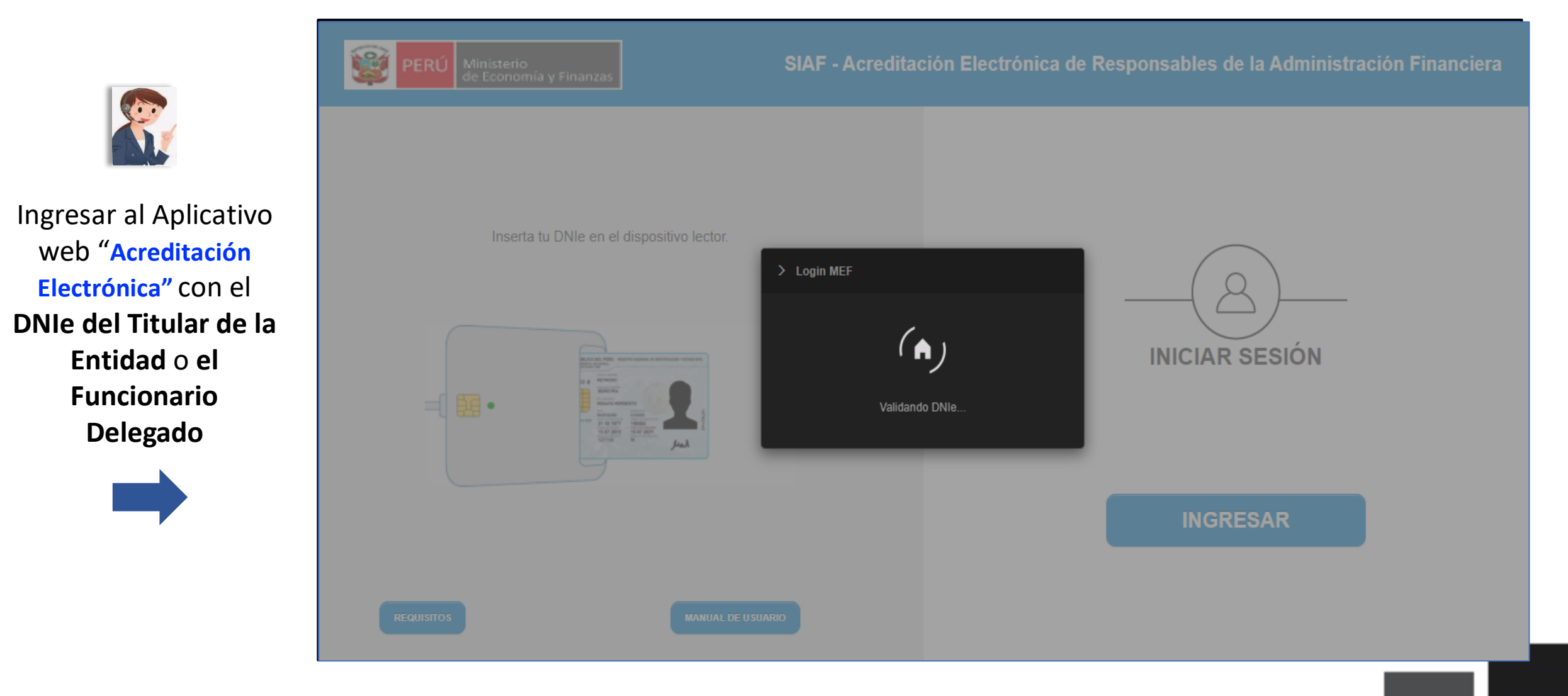

Registro del "Responsables de Certificaciones Presupuestales" en el aplicativo web Acreditación Electrónica https://apps.mineco.gob.pe/siafregrespjws/

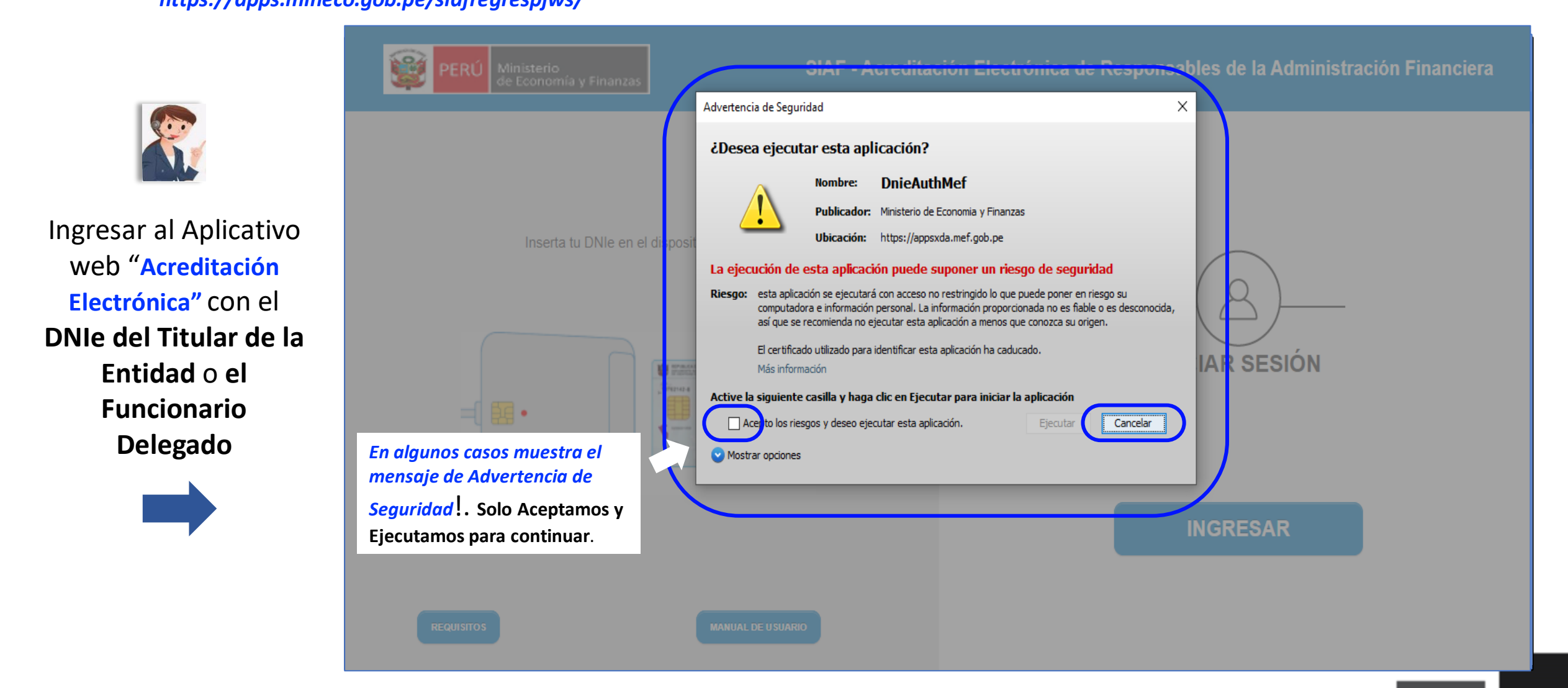

Registro del "Responsables de Certificaciones Presupuestales" en el aplicativo web Acreditación Electrónica https://apps.mineco.gob.pe/siafregrespjws/

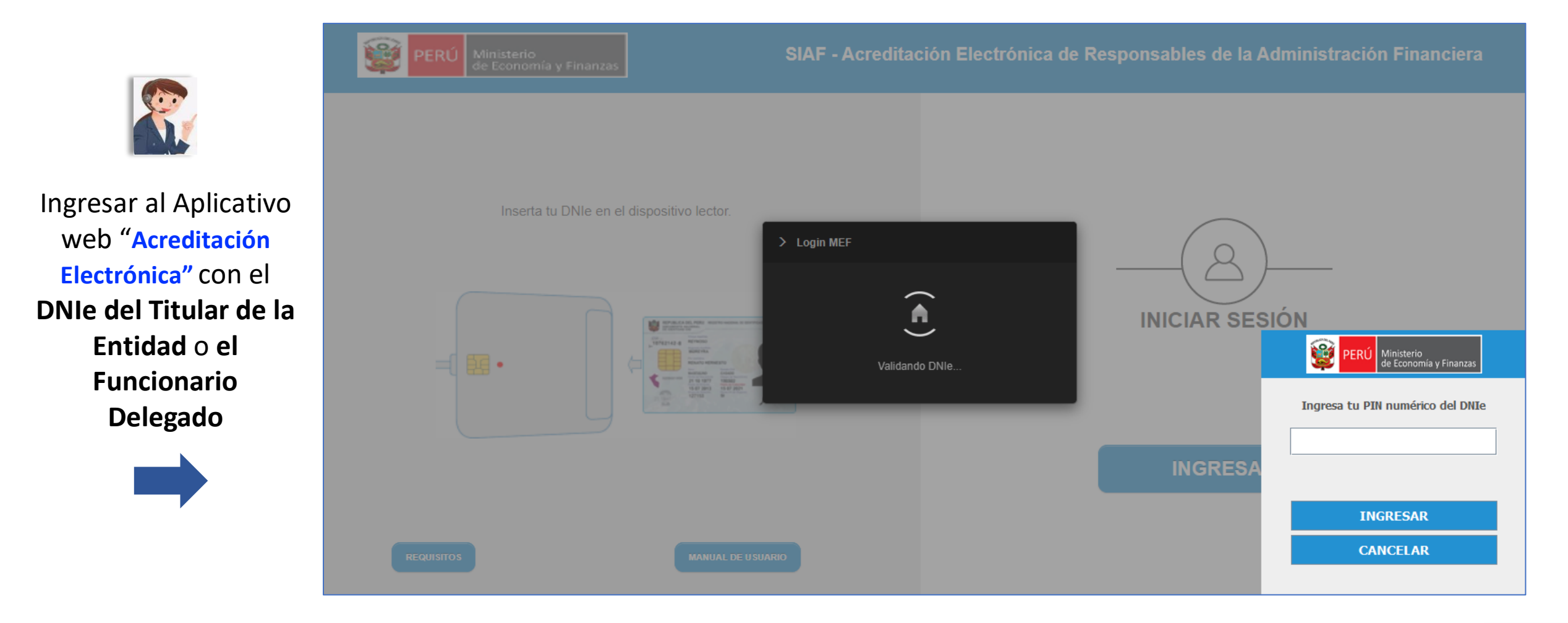

Registro del "Responsables de Certificaciones Presupuestales" en el aplicativo web Acreditación Electrónica

https://apps.mineco.gob.pe/siafregrespjws/

| Winisterio<br>de Economía y Finanzas | SIAF - Acreditación | n Electrónica de Responsables de la Admini | istración | Financiera | 05/04/2022<br>14:09:29 |
|--------------------------------------|---------------------|--------------------------------------------|-----------|------------|------------------------|
| de Economia y Finanzas               | <u>Usuario :</u>    | UNIDAD DE PRUEBA(154)                      | Rol:      | DELEGADO 🗸 | Cerrar sesión          |
| ▶ Registro                           |                     |                                            |           |            |                        |
| → Consulta                           |                     |                                            |           |            |                        |
|                                      |                     |                                            |           |            |                        |
|                                      |                     |                                            |           |            |                        |
|                                      |                     |                                            |           |            |                        |
|                                      |                     |                                            |           |            |                        |
|                                      |                     |                                            |           |            |                        |
|                                      |                     |                                            |           |            |                        |
|                                      |                     |                                            |           |            |                        |
|                                      |                     |                                            |           |            |                        |
|                                      |                     |                                            |           |            |                        |
|                                      |                     |                                            |           |            |                        |
|                                      |                     |                                            |           |            |                        |
|                                      |                     |                                            |           |            |                        |

Registro del "Responsables de Certificaciones Presupuestales" en el aplicativo web Acreditación Electrónica https://apps.mineco.gob.pe/siafregrespjws/

| PERÚ Ministerio<br>de Economía y Finanzas | SIAF - Acreditad | ción Electrónica de Responsables de la Adminis | tración Financiera | 05/04/2022<br>14:09:29 |
|-------------------------------------------|------------------|------------------------------------------------|--------------------|------------------------|
| de Economia y Finanzas                    | <u>Usuario :</u> | UNIDAD DE PRUEBA(154)                          | Rol: DELEGADO 🗸    | <u>Cerrar sesión</u>   |
| ▼ Registro                                |                  |                                                |                    |                        |
| <sup>i</sup> ⊡·Responsables               |                  |                                                |                    |                        |
| → Consulta                                |                  |                                                |                    |                        |
|                                           |                  |                                                |                    |                        |
|                                           |                  |                                                |                    |                        |
|                                           |                  |                                                |                    |                        |
|                                           |                  |                                                |                    |                        |
|                                           |                  |                                                |                    |                        |
|                                           |                  |                                                |                    |                        |
|                                           |                  |                                                |                    |                        |
|                                           |                  |                                                |                    |                        |

Registro del "Responsables de Certificaciones Presupuestales" en el aplicativo web Acreditación Electrónica

https://apps.mineco.gob.pe/siafregrespjws/

|                                                                                                    | isterio<br>conomía y Finanzas | SIAF - Acreditación | Electrónica de Responsables de la Admin | istración Financiera | 05/04/2022<br>14:09:29 |
|----------------------------------------------------------------------------------------------------|-------------------------------|---------------------|-----------------------------------------|----------------------|------------------------|
|                                                                                                    | conomia y Finanzas            | <u>Usuario :</u>    | UNIDAD DE PRUEBA(154)                   | Rol: DELEGADO 🗸      | Cerrar sesión          |
| ▼ Registro <sup>⊡</sup> ·Responsables <ul> <li>Certificaciones</li> <li>Presupuestales</li> <li>Compromiso</li> <li>Anual</li> <li>Cuentas</li> <li>Bancarias</li> </ul> | 2 5                           |                     |                                         |                      |                        |
| ► Consulta                                                                                                    |                               |                     |                                         |                      |                        |

Registro del "Responsables de Certificaciones Presupuestales" en el aplicativo web Acreditación Electrónica

https://apps.mineco.gob.pe/siafregrespjws/

| 🛞 PERÚ                  | Ministerio<br>de Econor | o<br>mía v | v Finanza                      | s                   | SIA                 | AF - Acredita      | ción Electrón                                                                                                    | ica de   | Responsa                 | bles de la Ad | ministraciór  | Finan         | ciera        | 0          | 5/04/2022<br>4:22:03 |
|-------------------------|-------------------------|------------|--------------------------------|---------------------|---------------------|--------------------|----------------------------------------------------------------------------------------------------|----------|--------------------------|---------------|---------------|---------------|--------------|------------|----------------------|
| SA LEVA                 | de Econor               | mia )      | y Finanza                      | 2                   | <u>Usuario :</u>    |                    |                                                                                                    | U        | NIDAD DE PRU             | JEBA(154)     |               | Rol:          | DELEGADO     | <b>∽</b> ⊆ | errar sesiór         |
| ▼ Registro              |                         | Reg        | j <b>istro de</b><br>scar por: | e datos (           | del Respo           | onsable de         | Certificac                                                                                                    | iones    | Presup                   | uestales      |               | 1             |              |            | í                    |
| <sup>÷</sup> Responsabl | les                     | Ent        | tidad: 001                     | 001                 | - UNIDAD DE         | PRUEBA (154)       | <ul> <li>✓ Estado</li> </ul>                                                                                                    | Autoriza | ación: Tod               | los           | ~             | ρB            | uscar        |            |                      |
| → Consulta              |                         | Resp       | onsables                       |                     |                     |                    |                                                                                                    |          |                          |               |               |               |              |            | 0                    |
|                         |                         |            | DNI                            | Apellido<br>Paterno | Apellido<br>Materno | Nombres            | Cargo                                                                                                    | Estac    | Estado de<br>Autorizació | Area          | Fecha<br>Alta | Fecha<br>Baja | Accione:     | Autori     |                      |
|                         |                         | 1          | 45473564                       | FIGARI              | MEDINA              | CRISTHIAN<br>JAMIR | otros                                                                                                    | А        | AUTORIZADO               | PRESUPUESTO   | 25/03/2022    |               | ×+           |            | ^                    |
|                         |                         | 2          | 45473501                       | GONZALES            | SALA                | RENZO              | DIRECTOR DE<br>PRESUPUESTO                                                                                                    | А        | AUTORIZADO               | PRESUPUESTO   | 25/03/2022    |               | <b>∠</b> ‡   |            |                      |
|                         |                         | 3          | 47946490                       | GONZALES            | SALA                | SILVIA             | analista de<br>presupuesto II                                                                                                    | А        | AUTORIZADO               | PLANIFICACIÓN | 25/03/2022    |               | _ <b>∠</b> ∓ |            |                      |
|                         |                         | 4          | 70348787                       | KÄSER               |                     | NELIDA HEIDI       | otors                                                                                                    | Α        | AUTORIZADO               | PRESUPUESTO   | 23/03/2022    |               | <b>∠</b> ∓_  |            |                      |
|                         |                         | 5          | 45473598                       | OBREGON             | ANCA                | MAURO<br>ANTONIO   | otros                                                                                                    | А        | AUTORIZADO               | analista      | 22/03/2022    |               |              |            |                      |
|                         |                         | б          | 48962657                       | RENOU               |                     | FABIEN PAUL        | otros                                                                                                    | А        | AUTORIZADO               | PRESUPUESTO   | 23/03/2022    |               | ₽            |            |                      |
|                         |                         | 7          | 32044011                       | ZAMORA              | FERNANDEZ<br>PRADA  | HUBER YDELSO       | DIRECTOR DE<br>PRESUPUESTO                                                                                                    | А        | AUTORIZADO               | PRESUPUESTO   | 05/04/2022    |               |              |            |                      |
|                         |                         | 8          | 30823836                       |                     | GUTIERREZ           | JULIO<br>FRANCISCO | analista                                                                                                    | А        | AUTORIZADO               | PRESUPUESTO   | 25/03/2022    |               |              |            |                      |
|                         |                         | 9          | 45473608                       | CAHUAZA             | LAUZA               | LUCERO             | secre                                                                                                    | 1        | AUTORIZADO               | PRESUPUESTO   | 25/03/2022    | 25/03/20      | 22 🛧         |            | -                    |
|                         |                         |            |                                |                     |                     |                    | ia <a pá<="" td=""><td>gina 1</td><td>de 2 🕨 ►۱</td><td></td><td></td><td></td><td>Mostrando</td><td>1 - 10 d</td><td>e 20</td></a> | gina 1   | de 2 🕨 ►۱                |               |               |               | Mostrando    | 1 - 10 d   | e 20                 |
|                         |                         | Res        | sponsables                     | 1905<br>)           | - Addre             |                    |                                                                                                    |          |                          |               |               | Nuevo         |              | utoriz     | a                    |

| PERÚ Minist                    | teric<br>onor | o<br>nía j      | y Finanza                                     | s                   | SI                  | AF - Acredita      | ción Electrón                 | ica de  | Responsat                | oles de la Adm | ninistración  | Financie      | a             | 05/          | 04/2<br>25:5 |
|--------------------------------|---------------|-----------------|-----------------------------------------------|---------------------|---------------------|--------------------|-------------------------------|---------|--------------------------|----------------|---------------|---------------|---------------|--------------|--------------|
| de Eco                         | onor          |                 |                                               | s ī                 | <u> Jsuario :</u>   |                    |                               | UNI     | DAD DE PRUEB             | A(154)         |               | Rol: DE       | LEGADO        | v <u>Cer</u> | rar :        |
| Registro<br>                   |               | Reg<br>Bu<br>En | <b>jistro de</b><br>Iscar por:<br>Itidad: 001 | e datos o           | Iel Respo           | PRUEBA (154)       | Certificacio                  | ones    | Presupue                 | estales        | ~             | P Busc        | ar            |              |              |
| Consulta                       |               | Resp            | onsables                                      |                     |                     |                    |                               |         |                          |                |               |               |               |              | 0            |
|                                |               |                 | DNI                                           | Apellido<br>Paterno | Apellido<br>Materno | Nombres            | Cargo                         | Estad   | Estado de<br>Autorizació | Area           | Fecha<br>Alta | Fecha<br>Baja | Accione:      | Autoriz      |              |
|                                |               | 1               | 45473564                                      | FIGARI              | MEDINA              | CRISTHIAN<br>JAMIR | otros                         | Α       | AUTORIZADO               | PRESUPUESTO    | 25/03/2022    |               | .∠‡           |              | 1            |
|                                |               | 2               | 45473501                                      | GONZALES            | SALA                | RENZO              | DIRECTOR DE<br>PRESUPUESTO    | А       | AUTORIZADO               | PRESUPUESTO    | 25/03/2022    |               | .∠‡           |              |              |
|                                |               | 3               | 47946490                                      | GONZALES            | SALA                | SILVIA             | analista de<br>presupuesto II | А       | AUTORIZADO               | PLANIFICACIÓN  | 25/03/2022    |               | ×+            |              |              |
|                                |               | 4               | 70348787                                      | KÄSER               |                     | NELIDA HEIDI       | otors                         | Α       | AUTORIZADO               | PRESUPUESTO    | 23/03/2022    |               | . <b>/</b> ‡. |              |              |
|                                |               | 5               | 45473598                                      | OBREGON             | ANCA                | MAURO<br>ANTONIO   | otros                         | Α       | AUTORIZADO               | analista       | 22/03/2022    |               | ∠‡            |              |              |
|                                |               | б               | 48962657                                      | RENOU               |                     | FABIEN PAUL        | otros                         | Α       | AUTORIZADO               | PRESUPUESTO    | 23/03/2022    |               |               |              |              |
|                                |               | 7               | 32044011                                      | ZAMORA              | FERNANDEZ<br>PRADA  | HUBER YDELSO       | DIRECTOR DE<br>PRESUPUESTO    | Α       | AUTORIZADO               | PRESUPUESTO    | 05/04/2022    |               | .∠‡           |              |              |
|                                |               | 8               | 30823836                                      |                     | GUTIERREZ           | JULIO<br>FRANCISCO | analista                      | А       | AUTORIZADO               | PRESUPUESTO    | 25/03/2022    |               |               |              |              |
|                                |               | 9               | 45473608                                      | CAHUAZA             | LAUZA               | LUCERO             | secre                         | 1       | AUTORIZADO               | PRESUPUESTO    | 25/03/2022    | 25/03/2022    |               | Baja         |              |
|                                |               |                 |                                               |                     |                     |                    | ia ka Pá                      | igina 1 | de 2 🕨 ►۱                |                |               | 1             | Mostrando     | 1 - 10 de    | 20           |
|                                |               | Res             | sponsables                                    |                     | -                   |                    |                               |         |                          |                | D             | Nuevo         |               | utoriza      |              |
| scriptieiecutarRaia('8' 'baia' | • ▲           |                 |                                               |                     |                     |                    |                               |         |                          |                |               |               |               |              |              |

| PERÚ Ministe                         | erio<br>nomía    | v Finanza                                              | s                   | SI                 | AF - Acredita      | ción Electróni             | ca de  | Respons    | ables de la Adn | ninistración  | Financier     | а          | 05/0<br>16:25  | 4/2022<br>5:58 |
|--------------------------------------|------------------|--------------------------------------------------------|---------------------|--------------------|--------------------|----------------------------|--------|------------|-----------------|---------------|---------------|------------|----------------|----------------|
| de Eco                               | nomia            | y Finanza                                              | 2 <u>u</u>          | <u>Isuario :</u>   |                    |                            | UNI    | DAD DE PRU | EBA(154)        |               | Rol: DE       | LEGADO     | ✓ <u>Cerra</u> | ar sesión      |
| ▼ Registro                           | -Reg<br>Bu<br>Er | <b>gistro de</b><br>J <b>scar por:</b><br>Intidad: 001 | e datos d           | UNIDAD DE I        | PRUEBA (154)       | Certificacio               | nes I  | Presupu    | odos            | ~             | P Busc        | ar         |                | Î              |
| ▶ Consulta                           | Res              | ponsables                                              |                     |                    |                    |                            |        |            |                 |               |               |            |                | 0              |
|                                      |                  | DNI                                                    | Apellido<br>Paterno | Apellido           | itud da Canfi      |                            |        | Estado de  | óArea           | Fecha<br>Alta | Fecha<br>Baja | Accione    | Autoriz        |                |
|                                      | 1                | 45473564                                               | FIGARI              | ME                 | itua ae Confi      | rmacion                    |        | ZAD        | O PRESUPUESTO   | 25/03/2022    |               | <b>×</b> ‡ |                | -              |
|                                      | 2                | 45473501                                               | GONZALES            | ¿Está<br>sai       | seguro dar d       | e baja al respo            | nsable | e?<br>Zac  | O PRESUPUESTO   | 25/03/2022    |               | ×+         |                |                |
|                                      | 3                | 47946490                                               | GONZALES            | SAI                |                    |                            |        | ZAC        | O PLANIFICACIÓN | 25/03/2022    |               | <b>2</b> # |                |                |
|                                      | 4                | 70348787                                               | KÄSER               |                    | A                  | ceptar Ca                  | ncela  | r ZAC      | O PRESUPUESTO   | 23/03/2022    |               | .∠∓        |                |                |
|                                      | 5                | 45473598                                               | OBREGON             | AN                 | ANTONIO            |                            |        | ZAC        | 00 analista     | 22/03/2022    |               | ∠‡         |                |                |
|                                      | б                | 48962657                                               | RENOU               |                    | FABIEN PAUL        | otros                      | Α      | AUTORIZAD  | O PRESUPUESTO   | 23/03/2022    |               | .∠∓.       |                |                |
|                                      | 7                | 32044011                                               | ZAMORA              | FERNANDEZ<br>PRADA | HUBER YDELSO       | DIRECTOR DE<br>PRESUPUESTO | А      | AUTORIZAD  | O PRESUPUESTO   | 05/04/2022    |               | ∕≠         |                |                |
|                                      | 8                | 30823836                                               |                     | GUTIERREZ          | JULIO<br>FRANCISCO | analista                   | А      | AUTORIZAD  | O PRESUPUESTO   | 25/03/2022    |               | 4          |                | -              |
|                                      | 9                | 45473608                                               | CAHUAZA             | LAUZA              | LUCERO             | secre                      | 1      | AUTORIZAD  | O PRESUPUESTO   | 25/03/2022    | 25/03/2022    | *          | Baja           | -              |
|                                      |                  |                                                        |                     |                    |                    | i≪ Pá                      | gina 1 | de 2 ►>    | H               |               | 1             | Mostrando  | 1 - 10 de 2    | 20             |
|                                      | Re               | sponsables                                             |                     | la.                |                    |                            |        |            |                 | D             | Nuevo         |            | utoriza        |                |
| javascript:ejecutarBaja('8','baja'); |                  |                                                        |                     |                    |                    |                            |        |            |                 |               |               |            |                |                |

| 0 0 = 50                   |                             |           |                     |                  |                            |         |         |                  |            | Rol: D | ELEGADO |         |
|----------------------------|-----------------------------|-----------|---------------------|------------------|----------------------------|---------|---------|------------------|------------|--------|---------|---------|
|                            | Registro d                  | e datos o | lel Respo           | onsable de       | Certificacio               | ones    | Presu   | ouestales        |            |        |         |         |
| <sup>违</sup> ·Responsables | Buscar por:<br>Entidad: 001 |           |                     |                  | Estado                     | Autoriz |         | Todos            | ~          |        |         |         |
| Consulta                   | Responsables                |           |                     |                  |                            |         |         |                  |            |        |         |         |
|                            |                             |           | Apellido<br>Materno | Mensaje          |                            |         | ×       |                  |            |        |         | Autoriz |
|                            |                             |           | GUTIERREZ           | 🕑 Grabación      | exitosa                    |         |         | PRESUPUESTO      | 25/03/2022 |        | 14      |         |
|                            | 2 45473564                  | FIGARI    | MEDINA              |                  |                            |         |         | DO PRESUPUESTO   | 25/03/2022 |        | 114     |         |
|                            | 3 45473501                  | GONZALES  | SALA                |                  | ſ                          | _       |         | DO PRESUPUESTO   | 25/03/2022 |        | 124     |         |
|                            | 4 47946490                  | GONZALES  | SALA                |                  |                            | Ace     | ptar    | DO PLANIFICACIÓN |            |        | 114     |         |
|                            | 5 70348787                  | KÄSER     |                     | NELIDA HEIDI     | otors                      | A       | AUTORIZ | ADO PRESUPUESTO  | 23/03/2022 |        | 124     |         |
|                            | 6 45473598                  | OBREGON   | ANCA                | MAURO<br>ANTONIO | otros                      |         | AUTORIZ | ADO analista     | 22/03/2022 |        | 114     |         |
|                            | 7 48962657                  | RENOU     |                     | FABIEN PAUL      | otros                      | A       | AUTORIZ | ADO PRESUPUESTO  | 23/03/2022 |        | (14)    |         |
|                            | 8 32044011                  | ZAMORA    | FERNANDEZ<br>PRADA  | HUBER YDELSO     | DIRECTOR DE<br>PRESUPUESTO | A       | AUTORIZ | ADO PRESUPUESTO  | 05/04/2022 |        | ∕₽      |         |
|                            |                             |           |                     |                  |                            |         | de 2 🕟  | H                |            |        |         |         |
|                            |                             |           |                     |                  |                            |         |         |                  |            |        |         |         |

| PERU Minis<br>de Ec | teri<br>ono | o<br>mía y | y Finanza                            | s                   | Isuario -           |                    |                                                                                                    |        |                               |               |               | Rol: DE       |            | 05/04/<br>16:25:<br><u>Cerrar</u> |
|---------------------|-------------|------------|--------------------------------------|---------------------|---------------------|--------------------|----------------------------------------------------------------------------------------------------|--------|-------------------------------|---------------|---------------|---------------|------------|-----------------------------------|
| Registro            |             | Reg<br>Bu  | jistro de<br>scar por:<br>tidad: 001 | e datos d           | Iel Respo           | PRUEBA (154)       | Certificacio                                                                                                    | nes l  |                               |               | ~             |               |            | -                                 |
| Consulta            |             | Resp       | onsables                             |                     |                     |                    |                                                                                                    |        |                               |               |               | ₽ Buse        | ar         | 0                                 |
|                     |             |            | DNI                                  | Apellido<br>Paterno | Apellido<br>Materno | Nombres            | Cargo                                                                                                    | Estad  | Estado de<br>Autorizació      | Area          | Fecha<br>Alta | Fecha<br>Baja | Accione:   | Autoriz                           |
|                     |             | 1          | 30823836                             |                     | GUTIERREZ           | JULIO<br>FRANCISCO | analista                                                                                                    | A      | PENDIENTE<br>POR<br>INACTIVAR | PRESUPUESTO   | 25/03/2022    |               | ××         |                                   |
|                     |             | 2          | 45473564                             | FIGARI              | MEDINA              | CRISTHIAN<br>JAMIR | otros                                                                                                    | А      | AUTORIZADO                    | PRESUPUESTO   | 25/03/2022    |               | ×+         |                                   |
|                     | L           | 3          | 45473501                             | GONZALES            | SALA                | RENZO              | DIRECTOR DE<br>PRESUPUESTO                                                                                                 | А      | AUTORIZADO                    | PRESUPUESTO   | 25/03/2022    |               | ×+         |                                   |
|                     | 1           | 4          | 47946490                             | GONZALES            | SALA                | SILVIA             | analista de<br>presupuesto II                                                                                              | А      | AUTORIZADO                    | PLANIFICACIÓN | 25/03/2022    |               | <b>2</b> # |                                   |
|                     |             | 5          | 70348787                             | KÄSER               |                     | NELIDA HEIDI       | otors                                                                                                    | Α      | AUTORIZADO                    | PRESUPUESTO   | 23/03/2022    |               | ∕∔         |                                   |
|                     |             | б          | 45473598                             | OBREGON             | ANCA                | MAURO<br>ANTONIO   | otros                                                                                                    | А      | AUTORIZADO                    | analista      | 22/03/2022    |               | <b>×</b> + |                                   |
|                     |             | 7          | 48962657                             | RENOU               |                     | FABIEN PAUL        | otros                                                                                                    | Α      | AUTORIZADO                    | PRESUPUESTO   | 23/03/2022    |               | <b>/</b> + |                                   |
|                     |             | 8          | 32044011                             | ZAMORA              | FERNANDEZ<br>PRADA  | HUBER YDELSO       | DIRECTOR DE<br>PRESUPUESTO                                                                                                 | А      | AUTORIZADO                    | PRESUPUESTO   | 05/04/2022    |               | .∠∓        |                                   |
|                     |             |            |                                      |                     |                     |                    | ia <a pá<="" td=""><td>gina 1</td><td>de 2 🌬 📭</td><td></td><td></td><td>1</td><td>Mostrando</td><td>1 - 10 de 20</td></a> | gina 1 | de 2 🌬 📭                      |               |               | 1             | Mostrando  | 1 - 10 de 20                      |
|                     |             | Res        | sponsables                           |                     | la.                 |                    |                                                                                                    |        |                               |               | D             | Nuevo         | 🛛 🖓 Au     | Itoriza                           |

|                            | sterio | o<br>mía v | v Finanza  | s                   | SI                  | AF - Acredita      | ción Electróni                                                                                                    | ca de    | Responsal                     | oles de la Adm | ninistración  | Financier     | 3          | 05/0<br>16:2 | 04/2022<br>25:58 |
|----------------------------|--------|------------|------------|---------------------|---------------------|--------------------|----------------------------------------------------------------------------------------------------|----------|-------------------------------|----------------|---------------|---------------|------------|--------------|------------------|
|                            | couoi  | mia j      | y Finanza  |                     | <u> Isuario :</u>   |                    |                                                                                                    | UNI      | DAD DE PRUEE                  | A(154)         |               | Rol: DE       | LEGADO     | ✓ Cerr       | ar sesió         |
| ✓ Registro                 |        | Reg        | jistro de  | e datos d           | lel Respo           | nsable de          | Certificacio                                                                                                    | nes      | Presupue                      | stales         |               |               |            |              |                  |
| <sup>≟.</sup> Responsables |        | Ent        | tidad: 001 | 001                 | - UNIDAD DE I       | PRUEBA (154)       | <ul> <li>✓ Estado</li> </ul>                                                                                                    | Autoriza | ación: Tod                    | os             | ~             | ۵ Busc        | ar         |              |                  |
| → Consulta                 |        | Resp       | onsables   |                     |                     |                    |                                                                                                    |          |                               |                |               |               |            |              | 0                |
|                            |        |            | DNI        | Apellido<br>Paterno | Apellido<br>Materno | Nombres            | Cargo                                                                                                    | Estad    | Estado de<br>Autorizació      | Area           | Fecha<br>Alta | Fecha<br>Baja | Accione    | Autoriz      |                  |
|                            |        | 1          | 30823836   |                     | GUTIERREZ           | JULIO<br>FRANCISCO | analista                                                                                                    | А        | PENDIENTE<br>POR<br>INACTIVAR | PRESUPUESTO    | 25/03/2022    |               | ××         |              | ^                |
|                            |        | 2          | 45473564   | FIGARI              | MEDINA              | CRISTHIAN<br>JAMIR | otros                                                                                                    | А        | AUTORIZADO                    | PRESUPUESTO    | 25/03/2022    |               | .∠‡        |              |                  |
|                            |        | 3          | 45473501   | GONZALES            | SALA                | RENZO              | DIRECTOR DE<br>PRESUPUESTO                                                                                                    | Α        | AUTORIZADO                    | PRESUPUESTO    | 25/03/2022    |               | ∕.₽        |              |                  |
|                            |        | 4          | 47946490   | GONZALES            | SALA                | SILVIA             | analista de<br>presupuesto II                                                                                                    | А        | AUTORIZADO                    | PLANIFICACIÓN  | 25/03/2022    |               | <b>Z</b> ‡ |              |                  |
|                            |        | 5          | 70348787   | KÄSER               |                     | NELIDA HEIDI       | otors                                                                                                    | Α        | AUTORIZADO                    | PRESUPUESTO    | 23/03/2022    |               | <b>Z</b> # |              |                  |
|                            |        | б          | 45473598   | OBREGON             | ANCA                | MAURO<br>ANTONIO   | otros                                                                                                    | A        | AUTORIZADO                    | analista       | 22/03/2022    |               | Ζ₽.        |              |                  |
|                            |        | 7          | 48962657   | RENOU               |                     | FABIEN PAUL        | otros                                                                                                    | Α        | AUTORIZADO                    | PRESUPUESTO    | 23/03/2022    |               | ∕∔         |              | - 1              |
|                            |        | 8          | 32044011   | ZAMORA              | FERNANDEZ<br>PRADA  | HUBER YDELSO       | DIRECTOR DE<br>PRESUPUESTO                                                                                                    | Α        | AUTORIZADO                    | PRESUPUESTO    | 05/04/2022    |               | Ζ₽.        |              | -                |
|                            |        |            |            |                     |                     |                    | ia <a pág<="" td=""><td>gina 1</td><td>de 2 🕨 ▶।</td><td></td><td></td><td>Ν</td><td>Iostrando</td><td>1 - 10 de</td><td>20</td></a> | gina 1   | de 2 🕨 ▶।                     |                |               | Ν             | Iostrando  | 1 - 10 de    | 20               |
|                            | 4      | Res        | sponsables | POF<br>A            | in .                |                    |                                                                                                    |          |                               |                | D             | Nuevo         | P Au       | itoriza      | ) .              |
|                            |        |            |            |                     |                     |                    |                                                                                                    |          |                               |                |               |               |            |              |                  |

| PERÚ Minist | terio        | Finanzas       | SIAF                   | Acreditación Electro | ónica de Responsables | s de la <i>l</i> | Administración             | Financ | iera 05/04/20 |
|-------------|--------------|----------------|------------------------|----------------------|-----------------------|------------------|----------------------------|--------|---------------|
|             | Resum        | ien de Respor  | nsable de Certificacio | nes Presupuestales   |                       |                  |                            | ×      | ELEGADO V     |
|             | Resum        | en Responsable | s                      |                      |                       |                  |                            | 0      |               |
| ÷           | Tipo<br>Doc. | DNI            | Apellido Paterno       | Apellido Materno     | Nombres               | Estad            | Estado Autoriza            |        |               |
|             | 01           | 30823836       |                        | GUTIERREZ            | JULIO FRANCISCO       | A                | PENDIENTE POR<br>INACTIVAR |        |               |
| Consulta    |              |                |                        |                      |                       |                  |                            |        |               |
|             |              |                |                        |                      |                       |                  |                            |        |               |
|             |              |                |                        |                      |                       |                  |                            |        |               |
|             |              |                |                        |                      |                       |                  |                            |        |               |
|             |              |                |                        |                      |                       |                  |                            |        |               |
|             |              |                |                        |                      |                       |                  |                            |        | P             |
|             |              |                |                        |                      |                       |                  |                            |        |               |
|             | Dato         | s del Documen  | to de Acreditación     |                      |                       |                  |                            |        | 24            |
|             | Docu         | umento         | Seleccione             |                      | ~                     |                  |                            |        | 114           |
|             | Núm          | ero de Doc.:   |                        |                      | Fech                  | na Doc.:         |                            |        |               |
|             |              |                |                        |                      |                       |                  |                            |        | -             |
|             |              |                |                        |                      |                       |                  | Grabar Cance               | lar    |               |
|             |              | 1011001000     |                        |                      |                       |                  |                            | Huevo  | 🕫 Autoriza    |
|             |              |                |                        |                      |                       |                  |                            |        |               |

|                            |             |              |                     |               |                            |         |                   |                  | Rol: DELEGADO V Certer         |
|----------------------------|-------------|--------------|---------------------|---------------|----------------------------|---------|-------------------|------------------|--------------------------------|
|                            | Registro    | de datos     | del Respo           | onsable de (  | Certificacio               | nes Pre | supuestales       |                  |                                |
|                            | Buscar po   |              |                     |               |                            |         |                   |                  |                                |
| <sup>th</sup> Responsables | Entidad     | 0.01 00      |                     |               | Esta                       |         | ón. Todos         | ×                | Ø Buscar                       |
| Consulta                   | Responsable | 25           |                     |               |                            |         |                   |                  |                                |
|                            |             |              | Apellido<br>Materno | Mensaje       |                            |         | (x) de A          |                  | Fecha<br>Baja Acciones Autoria |
|                            | 1 45473     | 564 FIGARI   | MEDINA              |               |                            |         | ADO PRESUPUI      | ESTO 25/03/2022  | 11/11/4/11/                    |
|                            | 2 45473     | 501 CONZALES | SALA                | 🕝 Grabación   | exitosa                    |         | ADO PRESUPUI      | ESTO 25/03/2022  | 010124011                      |
|                            | 3 47946     | 490 GONZALES | SALA                |               |                            |         | ADO PLANIFIC      | ACIÓN 25/03/2022 | 11114111                       |
|                            | 4 70348     | 787 KASER    |                     |               | ſ                          |         | ADO IPRESUPUI     | ESTO 23/03/2022  | 111194111                      |
|                            | 5 45473     | 598 OBREGON  | ANCA                |               |                            | Aceptar | ADO lanalista     | 22/03/2022       | 11114                          |
|                            | 6 48962     | 657 RENOU    |                     | FABIEN PAUL   | otros                      | A AL    | TORIZADO PRESUPUI | ESTO 23/03/2022  | 111114111                      |
|                            | 7 32044     | 011 ZAMORA   | FERNANDEZ<br>PRADA  | HUBER YDELSO  | DIRECTOR DE<br>PRESUPUESTO | A AL    | TORIZADO PRESURUI | 55TO 05/04/2022  | ////*///                       |
|                            | 8 45473     | 608 CAHUAZA  | LAUZA               | LUCERO        | secre                      | AL AL   | TORIZADO PRESUPUI | ESTO 25/03/2022  | 25/03/2022                     |
|                            | 9 45473     | 508 CARLOS   | LAURA               | MISSAEL JOSUE | analista                   | I AL    | TORIZADO PRESUPUI | еято 25/03/2022  | 25/03/2022 🏠                   |
|                            | 10 71705    | 823 HUAMAN   | CERVANTES           | ANA YOMIRA    | ppto                       | I AL    | TORIZADO PPTO     | 22/03/2022       | 25/03/2022                     |
|                            |             |              |                     |               |                            |         | E2 IPX PH         |                  |                                |

| de Eco         | mia  | y Finanza  | е <u>г</u>          | <u> Isuario :</u>   |                  |                               | UNID      | AD DE PRUEBA             | (154)         |               | Rol: DELE     | EGADO 🗸    | <u>Cerrar</u> |
|----------------|------|------------|---------------------|---------------------|------------------|-------------------------------|-----------|--------------------------|---------------|---------------|---------------|------------|---------------|
| Registro       | Reg  | jistro de  | e datos d           | lel Respo           | nsable de C      | ertificacio                   | nes P     | resupues                 | stales        |               |               |            |               |
| ф., н.         | Bu   | iscar por: |                     |                     |                  |                               |           |                          |               |               |               |            |               |
| ± Responsables | En   | tidad: 001 | 001                 | - UNIDAD DE F       | PRUEBA (154)     | <ul> <li>Estad</li> </ul>     | o Autoriz | zación: Too              | los           | ~             | P Buse        | ar         |               |
| Consulta       | Resp | oonsables  |                     |                     |                  |                               |           |                          |               |               |               |            |               |
|                |      | DNI        | Apellido<br>Paterno | Apellido<br>Materno | Nombres          | Cargo                         | Estad     | Estado de<br>Autorizació | Area          | Fecha<br>Alta | Fecha<br>Baja | Acciones   | Autoriz       |
|                | 1    | 45473564   | FIGARI              | MEDINA              | CRISTHIAN JAMIR  | otros                         | Α         | AUTORIZADO               | PRESUPUESTO   | 25/03/2022    |               | .∠∓.       |               |
|                | 2    | 45473501   | GONZALES            | SALA                | RENZO            | DIRECTOR DE<br>PRESUPUESTO    | А         | AUTORIZADO               | PRESUPUESTO   | 25/03/2022    |               | <b>2</b> # |               |
|                | 3    | 47946490   | GONZALES            | SALA                | SILVIA           | analista de<br>presupuesto II | А         | AUTORIZADO               | PLANIFICACIÓN | 25/03/2022    |               | <b>2</b> # |               |
|                | 4    | 70348787   | KÄSER               |                     | NELIDA HEIDI     | otors                         | Α         | AUTORIZADO               | PRESUPUESTO   | 23/03/2022    |               | <b>2</b> # |               |
|                | 5    | 45473598   | OBREGON             | ANCA                | MAURO<br>ANTONIO | otros                         | А         | AUTORIZADO               | analista      | 22/03/2022    |               | ×+         |               |
|                | б    | 48962657   | RENOU               |                     | FABIEN PAUL      | otros                         | Α         | AUTORIZADO               | PRESUPUESTO   | 23/03/2022    |               | <b>/</b> + |               |
|                | 7    | 32044011   | ZAMORA              | FERNANDEZ<br>PRADA  | HUBER YDELSO     | DIRECTOR DE<br>PRESUPUESTO    | А         | AUTORIZADO               | PRESUPUESTO   | 05/04/2022    |               | <b>2</b>   |               |
|                | 8    | 45473608   | CAHUAZA             | LAUZA               | LUCERO           | secre                         | 1         | AUTORIZADO               | PRESUPUESTO   | 25/03/2022    | 25/03/2022    | <b></b>    |               |
|                | 9    | 45473508   | CARLOS              | LAURA               | MISSAEL JOSUE    | analista                      | 1         | AUTORIZADO               | PRESUPUESTO   | 25/03/2022    | 25/03/2022    | <b></b>    |               |
|                | 10   | 71706823   | HUAMAN              | CERVANTES           | ANA YOMIRA       | ppto                          | 1         | AUTORIZADO               | РРТО          | 22/03/2022    | 25/03/2022    | -          |               |
|                |      |            |                     |                     |                  | ia - a Pá                     | igina 1   | de 2 🏼 🕨 🕨               |               |               |               | Mostrando  | 1 - 10 de     |

| de Eco       |     |             | 3 <u>(</u> | <u>Jsuario :</u>   |                  |                               | UNID          | AD DE PRUEBA | (154)         |            | Rol: DEL   | EGADO 🗸        | <u>Cerrar</u> |
|--------------|-----|-------------|------------|--------------------|------------------|-------------------------------|---------------|--------------|---------------|------------|------------|----------------|---------------|
| egistro      | Reg | gistro de   | e datos d  | lel Respo          | nsable de C      | ertificacio                   | ones P        | resupues     | tales         |            |            |                |               |
|              | В   | uscar por:  |            |                    |                  |                               |               |              |               |            |            |                |               |
| Responsables | Er  | ntidad: 001 | 001        | - UNIDAD DE F      | PRUEBA (154)     | ✓ Esta                        | ado Autoriz   | ación: Tod   | los           | ~          | ₽ Buse     | ar             |               |
| onsulta      | Res | ponsables   |            |                    |                  |                               |               |              |               |            |            |                |               |
|              |     | DNI         | Apellido   | Apellido           | Nombres          | Cargo                         | Estad         | Estado de    | Area          | Fecha      | Fecha      | Acciones       | Autoriz       |
|              | 1   | 45473564    | FIGARI     | MEDINA             | CRISTHIAN JAMIR  | otros                         | A             | AUTORIZADO   | PRESUPUESTO   | 25/03/2022 | baja       | <b>/</b> +     |               |
|              | 2   | 45473501    | GONZALES   | SALA               | RENZO            | DIRECTOR DE<br>PRESUPUESTO    | A             | AUTORIZADO   | PRESUPUESTO   | 25/03/2022 |            | ×ŧ.            |               |
|              | 3   | 47946490    | GONZALES   | SALA               | SILVIA           | analista de<br>presupuesto II | А             | AUTORIZADO   | PLANIFICACIÓN | 25/03/2022 |            | .∠‡            |               |
|              | 4   | 70348787    | KÄSER      |                    | NELIDA HEIDI     | otors                         | Α             | AUTORIZADO   | PRESUPUESTO   | 23/03/2022 |            | <b>Z</b> #     |               |
|              | 5   | 45473598    | OBREGON    | ANCA               | MAURO<br>ANTONIO | otros                         | A             | AUTORIZADO   | analista      | 22/03/2022 |            | .∠‡            |               |
|              | б   | 48962657    | RENOU      |                    | FABIEN PAUL      | otros                         | A             | AUTORIZADO   | PRESUPUESTO   | 23/03/2022 |            | <b>7</b>       |               |
|              | 7   | 32044011    | ZAMORA     | FERNANDEZ<br>PRADA | HUBER YDELSO     | DIRECTOR DE<br>PRESUPUESTO    | А             | AUTORIZADO   | PRESUPUESTO   | 05/04/2022 |            |                |               |
|              | 8   | 45473608    | CAHUAZA    | LAUZA              | LUCERO           | secre                         | I.            | AUTORIZADO   | PRESUPUESTO   | 25/03/2022 | 25/03/2022 | <b></b>        |               |
|              | 9   | 45473508    | CARLOS     | LAURA              | MISSAEL JOSUE    | analista                      | 1             | AUTORIZADO   | PRESUPUESTO   | 25/03/2022 | 25/03/2022 | <b></b>        |               |
|              | 10  | 71706823    | HUAMAN     | CERVANTES          | ANA YOMIRA       | ppto                          | I<br>Página 1 | AUTORIZADO   | РРТО          | 22/03/2022 | 25/03/2022 | A<br>Mostrando | 1 - 10 de     |

| PERÚ Ministerio           | Registro de datos del Responsable de Certificaciones Presupuestales | enciera 05/04/2022<br>17:17:18                      |
|---------------------------|---------------------------------------------------------------------|-----------------------------------------------------|
| Ge Econor                 | Datos Personales                                                    | ol: DELEGADO 🗸 Cerrar sesión                        |
| • Registro                | Documento     DNI     Vimero       Número     (*)                   |                                                     |
| <sup>i</sup> Responsables | Apellido<br>Paterno Apellido<br>Materno                             |                                                     |
| ▶ Consulta                | R Nombres (*)                                                       |                                                     |
|                           | Datos de Unidad Ejecutora que Representa                            |                                                     |
|                           | Entidad donde trabaja: 001 - UNIDAD DE PRUEBA (154) 🗸 (*)           |                                                     |
|                           | Área de la Entidad a la PRESUPUESTO V (*)                           | ///↓                                                |
|                           | Tipo Cargo: X - OTROS CARGOS (*)                                    |                                                     |
|                           | Cargo: (*)                                                          | / / ↓ / / / / / / / / / / / / / / / / /             |
|                           | Teléfono: Anexo:                                                    | // / <b>*</b> / / / / / / / / / / / / / / / / / / / |
|                           | Email:                                                              |                                                     |
|                           | Estado: Activo 🗸                                                    | ///*////S                                           |
|                           | Glosa:                                                              | 5/03/2022                                           |
|                           | Grabar      Cancelar                                                | 5/03/2022                                           |
|                           |                                                                     | 5/03/2022 Mostrando 1 - 10 de 20                    |
|                           |                                                                     | luevo 🛛 🖉 Autoriza                                  |

|                | Registro de datos del Responsable de Certificaciones Presupuestales                                      |                        |            |
|----------------|----------------------------------------------------------------------------------------------------|------------------------|------------|
| de Econon      | Datos Personales                                                                                         | ol: DELEGADO 🗸         |            |
| • Registro     | Documento     DNI     Vision       Número     Foto                                                       |                        |            |
| · Responsables | Apellido                                                                                                 |                        |            |
| ▶ Consulta     | Paterno Materno (*)                                                                                      |                        |            |
|                | Datos de Unidad Ejecutora que Representa                                                                 | Fecha<br>Baja Acciones |            |
|                | Entidad donde trabaja: 001 - UNIDAD DE PRUEBA (154) (*)<br>Área de la Entidad a la<br>gue pertenece: (*) |                        |            |
|                | Tipo Cargo: X - OTROS CARGOS (*)                                                                         |                        |            |
|                | Teléfono: Anexo:                                                                                         |                        |            |
|                | Email:<br>Estado: Activo V                                                                               |                        |            |
|                | Glosa:                                                                                                   | 5/03/2022              |            |
|                | Grabar     Cancelar                                                                                      | 5/03/2022              | + 10 de 20 |
|                |                                                                                                    |                        |            |
|                |                                                                                                    |                        |            |

| PERÚ Ministe   | rio<br>Registro de datos del Responsable de Certificaciones Presupuestales | ×           |                |         |
|----------------|----------------------------------------------------------------------------|-------------|----------------|---------|
| 200            | Datos Personales                                                           |             | ol: DELEGADO 🗸 |         |
|                | Documento DNI v                                                            |             |                |         |
| ✓ Registro     | Número     Fo       Documento     18149555                                 | 20131370645 |                |         |
| E Responsables | Apellido<br>Paterno HUERTAS Apellido Materno MEJIA                         | -01-2022 10 |                |         |
| ▶ Consulta     | Nombres FREDDY RAFAEL (*)                                                  |             |                |         |
|                | Datos de Unidad Ejecutora que Representa                                   |             |                |         |
|                | Entidad donde trabaja: 001 - UNIDAD DE PRUEBA (154)                        | × (*)       |                |         |
|                | Área de la Entidad a la PRESUPUESTO V (*)                                  |             | //↓            |         |
|                | Tipo Cargo: X - OTROS CARGOS                                               | ✓ (*)       |                |         |
|                | Cargo:                                                                     | (*)         | /////₽₩/       |         |
|                | Teléfono: Anexo:                                                           |             | 194            |         |
|                | Email:                                                                     |             |                |         |
|                | Estado: Activo                                                             | ~           | 11             |         |
|                | Glosa:                                                                     |             |                |         |
|                | 🖩 Grabar 🛛 🛱 Cancelar                                                      |             | 5/03/2022      |         |
|                |                                                                            |             | 5/03/2022      |         |
|                |                                                                            |             |                |         |
|                |                                                                            |             |                | oriza   |
|                |                                                                            |             |                | (1) × ( |

| PERÚ Ministeri<br>de Econo | Registro de datos del Responsable de Certificaciones Presupuestales | xanciera 05/04/2022<br>17:17:18 |
|----------------------------|---------------------------------------------------------------------|---------------------------------|
| CAR LECONO                 | Datos Personales                                                    | ol: DELEGADO 🗸 Cerrar sesió     |
|                            | Documento DNI V                                                     |                                 |
|                            | R Número<br>Documento 18149555 (*) Foto                             |                                 |
| <sup>⊞</sup> Responsables  | Apellido<br>Paterno HUERTAS Apellido<br>Materno MEJIA               | p Buscar                        |
| ▶ Consulta                 | R Nombres FREDDY RAFAEL (*)                                         | (//////                         |
|                            | Datos de Unidad Ejecutora que Representa                            | Fecha<br>Baja Acciones Autoriz  |
|                            | Entidad donde trabaja: 001 - UNIDAD DE PRUEBA (154)                 |                                 |
|                            | Área de la Entidad a la<br>que pertenece: (*)                       | •₽                              |
|                            | Tipo Cargo: X - OTROS CARGOS                                        |                                 |
|                            | Cargo: ESPECIALISTA DE PRESUPUESTO (*)                              | ////₹////S                      |
|                            | Teléfono: Anexo:                                                    | ]                               |
|                            | Email: fhuertas@mef.gob.pe                                          |                                 |
|                            | Estado: Activo 🗸                                                    | 7///*                           |
|                            | Glosa:                                                              | 5/03/2022                       |
|                            | R Crahar Cancelar                                                   | 5/03/2022                       |
|                            | Grabal Grabal                                                       | 5/03/2022                       |
|                            |                                                                     |                                 |
|                            |                                                                     |                                 |
|                            |                                                                     | luevo a Autoriza .              |
|                            |                                                                     |                                 |

| Datos Personales                     |                     |                           |       |  |
|--------------------------------------|---------------------|---------------------------|-------|--|
|                                      |                     |                           |       |  |
| Número<br>Documento                  | 49555               |                           | Foto  |  |
| Apellido<br>Paterno HUE              | RTAS                | Apellido<br>Materno MEJIA |       |  |
| Nombres FRE                          | DDY RAFAEL          |                           |       |  |
| Datos de Unidad B                    | jecutora que        |                           |       |  |
| Entidad donde trat                   | Grabar              | ×                         |       |  |
| Área de la Entidad<br>que pertenece: | a la PRESUPL 1 ¿Est | á seguro de grabar?       |       |  |
|                                      | X - OTRO            |                           | × (6) |  |
| Cargo:                               |                     | Aceptar Cancelar          |       |  |
| Teléfono:                            |                     |                           |       |  |
| Email                                |                     |                           |       |  |
| Estado:                              |                     |                           |       |  |
|                                      |                     |                           |       |  |

|               |                                    |                    |                  |                            |                  |      |               |               | Rol: DELI | EGADO 🗸 |  |
|---------------|------------------------------------|--------------------|------------------|----------------------------|------------------|------|---------------|---------------|-----------|---------|--|
|               | Registro de datos d<br>Buscar por: | el Respo           | nsable de C      | Certificacio               | nes Presuj       | bues | stales        |               |           |         |  |
| ™Responsables | Entidad: 001 001 -                 |                    |                  | Esta                       | do Autorización: | Too  | los           |               | ₽ Bus     | car     |  |
|               | Responsables                       |                    |                  |                            |                  |      |               |               |           |         |  |
|               |                                    |                    | Mensaje          |                            | ×                |      | Area          | Fecha<br>Alta |           |         |  |
|               | 1 18149555 HUERTAS                 | MEJIA              | 🥝 Registro Co    | orrecto                    |                  | TE   | PRESUPUESTO   |               |           | 14      |  |
|               | 2 45473564 FIGARI                  | MEDINA             |                  |                            |                  | ADO  | PRESUPUESTO   | 25/03/2022    |           | 104     |  |
|               | 3 45473501 GONZALES                | SALA               |                  |                            |                  | ADO  | PRESUPUESTO   | 25/03/2022    |           | 114     |  |
|               | 4 47946490 GONZALES                | SALA               |                  |                            | Aceptar          | ADO  | PLANIFICACIÓN | 25/03/2022    |           | 114     |  |
|               | 5 70348787 KÄSER                   |                    | псертнер         | 0.010                      |                  | ADO  | PRESUPUESTO   | 23/03/2022    |           | 104     |  |
|               | 6 45473598 OBREGON                 | ANCA               | MAURO<br>ANTONIO | otros                      | A AUTOR          | ZADO | analista      | 22/03/2022    |           | 14      |  |
|               | 7 48962657 RENOU                   |                    | FABIEN PAUL      | otros                      | A AUTORI         | ZADO | PRESUPUESTO   | 23/03/2022    |           | 114     |  |
|               | 8 32044011 ZAMORA                  | FERNANDEZ<br>PRADA | HUBER YDELSO     | DIRECTOR DE<br>PRESUPUESTO | A AUTORI         | ZADO | PRESUPUESTO   | 05/04/2022    |           | (/¥)    |  |
|               | 9 45473608 CAHUAZA                 | LAUZA              | LUCERO           | secre                      |                  | ZADO | PRESUPUESTO   | 25/03/2022 2  |           |         |  |

| de Eco       | mom | ia y Finanza | s ī                 | <u>Isuario :</u>    |                  |                                | UNID    | AD DE PRUEBA                  | (154)         |               | Rol: DEL      | .EGADO 🗸         | <u>Cerra</u> |
|--------------|-----|--------------|---------------------|---------------------|------------------|--------------------------------|---------|-------------------------------|---------------|---------------|---------------|------------------|--------------|
| legistro     | R   | egistro de   | e datos d           | lel Respo           | nsable de C      | ertificacior                   | nes P   | resupues                      | tales         |               |               |                  |              |
|              |     | Buscar por:- |                     |                     |                  |                                |         |                               |               |               |               |                  |              |
| Responsables |     | Entidad: 001 | 001                 | - UNIDAD DE F       | PRUEBA (154)     | <ul> <li>✓ Estado</li> </ul>   | Autoriz | ación: Tod                    | los           | ~             | P Bus         | scar             |              |
| Consulta     | R   | esponsables  |                     |                     |                  |                                |         |                               |               |               |               |                  |              |
|              |     | DNI          | Apellido<br>Paterno | Apellido<br>Materno | Nombres          | Cargo                          | Estad   | Estado de<br>Autorizació      | Area          | Fecha<br>Alta | Fecha<br>Baja | Acciones         | Autoriz      |
|              |     | 1 18149555   | HUERTAS             | MEJIA               | FREDDY RAFAEL    | ESPECIALISTA DE<br>PRESUPUESTO | A       | PENDIENTE<br>POR<br>AUTORIZAR | PRESUPUESTO   |               |               | Z×               |              |
|              |     | 2 45473564   | FIGARI              | MEDINA              | CRISTHIAN JAMIR  | otros                          | А       | AUTORIZADO                    | PRESUPUESTO   | 25/03/2022    |               | _ <b>∠</b> ∓     |              |
|              |     | 3 45473501   | GONZALES            | SALA                | RENZO            | DIRECTOR DE<br>PRESUPUESTO     | А       | AUTORIZADO                    | PRESUPUESTO   | 25/03/2022    |               | ×+               |              |
|              |     | 4 47946490   | GONZALES            | SALA                | SILVIA           | analista de<br>presupuesto II  | А       | AUTORIZADO                    | PLANIFICACIÓN | 25/03/2022    |               | <b>∠</b> ∓       |              |
|              |     | 5 70348787   | KÄSER               |                     | NELIDA HEIDI     | otors                          | Α       | AUTORIZADO                    | PRESUPUESTO   | 23/03/2022    |               | _ <b>∕</b> ∓     |              |
|              |     | 6 45473598   | OBREGON             | ANCA                | MAURO<br>ANTONIO | otros                          | А       | AUTORIZADO                    | analista      | 22/03/2022    |               | <b>×</b> ‡       |              |
|              |     | 7 48962657   | RENOU               |                     | FABIEN PAUL      | otros                          | Α       | AUTORIZADO                    | PRESUPUESTO   | 23/03/2022    |               | _ <b>∠</b> ∓     |              |
|              |     | 8 32044011   | ZAMORA              | FERNANDEZ<br>PRADA  | HUBER YDELSO     | DIRECTOR DE<br>PRESUPUESTO     | А       | AUTORIZADO                    | PRESUPUESTO   | 05/04/2022    |               | <b>×</b> ‡       |              |
|              | 4   | 9 45473608   | CAHUAZA             | I AUZA              | LUCERO           | secre<br>I « « Pág             | gina 1  | AUTORIZADO<br>de 3 ►> ►I      | PRESUPUESTO   | 25/03/2022    | 25/03/202     | 2 🔺<br>Mostrando | 1 - 10 d     |

| PERÚ Minis<br>de Ec       | terio<br>onomía | y Finanzas                       | 3                   | SIA                 | F - Acreditaci   | on Electronic                  | a de H  | esponsabl                     | es de la Admii | nistración Fi | nanciera      |              | 05/04/        |
|---------------------------|-----------------|----------------------------------|---------------------|---------------------|------------------|--------------------------------|---------|-------------------------------|----------------|---------------|---------------|--------------|---------------|
| de Eo                     | onomia          |                                  | <u> </u>            | <u> Isuario :</u>   |                  |                                | UNID    | AD DE PRUEBA                  | (154)          |               | Rol: DELE     | EGADO 🗸      | <u>Cerrar</u> |
| Registro                  | -Reg            | g <b>istro d</b> e<br>Iscar por: | e datos d           | lel Respo           | nsable de C      | ertificacior                   | es P    | resupues                      | tales          |               | 1             |              |               |
| <sup>i</sup> Responsables | Er              | ntidad: 001                      | 001                 | - UNIDAD DE P       | RUEBA (154)      | <ul> <li>✓ Estado</li> </ul>   | Autoriz | ación: Tod                    | os             | ~             | ₽ Buse        | car          |               |
| Consulta                  | Res             | ponsables                        |                     |                     |                  |                                |         |                               |                |               |               |              |               |
|                           |                 | DNI                              | Apellido<br>Paterno | Apellido<br>Materno | Nombres          | Cargo                          | Estad   | Estado de<br>Autorización     | Area           | Fecha<br>Alta | Fecha<br>Baja | Acciones     | Autoriz       |
|                           | 1               | 18149555                         | HUERTAS             | MEJIA               | FREDDY RAFAEL    | ESPECIALISTA DE<br>PRESUPUESTO | А       | PENDIENTE<br>POR<br>AUTORIZAR | PRESUPUESTO    |               |               | ZX           |               |
|                           | 2               | 45473564                         | FIGARI              | MEDINA              | CRISTHIAN JAMIR  | otros                          | А       | AUTORIZADO                    | PRESUPUESTO    | 25/03/2022    |               | . <b>∠</b> ∔ |               |
|                           | 3               | 45473501                         | GONZALES            | SALA                | RENZO            | DIRECTOR DE<br>PRESUPUESTO     | Α       | AUTORIZADO                    | PRESUPUESTO    | 25/03/2022    |               |              |               |
|                           | 4               | 47946490                         | GONZALES            | SALA                | SILVIA           | analista de<br>presupuesto II  | Α       | AUTORIZADO                    | PLANIFICACIÓN  | 25/03/2022    |               | ×+           |               |
|                           | 5               | 70348787                         | KÄSER               |                     | NELIDA HEIDI     | otors                          | А       | AUTORIZADO                    | PRESUPUESTO    | 23/03/2022    |               | .∠₽.         |               |
|                           | б               | 45473598                         | OBREGON             | ANCA                | MAURO<br>ANTONIO | otros                          | Α       | AUTORIZADO                    | analista       | 22/03/2022    |               | .∠₽          |               |
|                           | 7               | 48962657                         | RENOU               |                     | FABIEN PAUL      | otros                          | А       | AUTORIZADO                    | PRESUPUESTO    | 23/03/2022    |               |              |               |
|                           | 8               | 32044011                         | ZAMORA              | FERNANDEZ<br>PRADA  | HUBER YDELSO     | DIRECTOR DE<br>PRESUPUESTO     | А       | AUTORIZADO                    | PRESUPUESTO    | 05/04/2022    |               | .∠₽          |               |
|                           | Q               | 45473608                         | CAHUAZA             | I AUZA              | LUCERO           | secre                          |         | AUTORIZADO                    | PRESUPUESTO    | 25/03/2022    | 25/03/2022    |              |               |
|                           |                 |                                  |                     |                     |                  | ia ka Pág                      | gina 1  | de 3 🕨 🕨                      |                |               |               | Mostrando    | 1 - 10 de     |
|                           | Re              | sponsables                       | POF<br>A            | 14                  |                  |                                |         |                               |                |               | Nuevo         | D Au         | ıtoriza       |

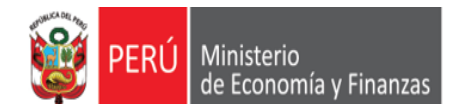

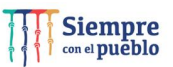

| PERÚ Ministe |              |              |                         |                     |               |          |                            |     |                 |
|--------------|--------------|--------------|-------------------------|---------------------|---------------|----------|----------------------------|-----|-----------------|
|              | Resum        | ien de Resp  | onsable de Certificacio | ones Presupuestales |               |          |                            | ×   | ELEGADO 🗸 Cerra |
|              | Resum        | en Responsab | les                     |                     |               |          |                            | 0   |                 |
|              | Tipo<br>Doc. | DNI          | Apellido Paterno        | Apellido Materno    | Nombres       | Estad    | Estado Autoriza            |     |                 |
|              | 01           | 18149555     | HUERTAS                 | MEJIA               | FREDDY RAFAEL | A        | PENDIENTE POR<br>AUTORIZAR |     | uscar           |
| Isulta       |              |              |                         |                     |               |          |                            |     |                 |
|              |              |              |                         |                     |               |          |                            |     |                 |
|              |              |              |                         |                     |               |          |                            |     |                 |
|              |              |              |                         |                     |               |          |                            |     | 114             |
|              |              |              |                         |                     |               |          |                            |     | 14              |
|              |              |              |                         |                     |               |          |                            |     | 104             |
|              | $\square$    |              |                         |                     |               |          |                            |     | 194             |
|              | Dato         | s del Docume | ento de Acreditación    |                     |               |          |                            |     |                 |
|              | Docu         | imento       | Seleccione              |                     | ~             |          |                            | _   | 111             |
|              | Núme         | ero de Doc.: |                         |                     | Feo           | ha Doc.: |                            |     |                 |
|              |              |              |                         |                     |               |          |                            |     |                 |
|              |              |              |                         |                     |               |          |                            |     |                 |
|              |              |              |                         |                     |               |          | Grabar Cance               | lar |                 |

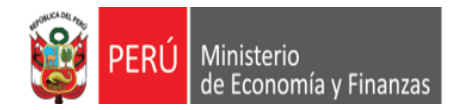

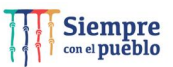

| Resumen de Responsable de Certificaciones Presupuestales                                                                                                    | × | ELEGADO 🗸 Cerra |
|----------------------------------------------------------------------------------------------------|---|-----------------|
| Resumen Responsables                                                                                                    | 0 |                 |
| Tipo DNI Ape OTROS BESOLUCION ADMINISTRATIVA                                                                                                    |   |                 |
| 01 18149555 HUERTAS MEMORANDUM<br>RESOLUCION DE ALCALDIA (LEY N° 27972 LEY DE MUNICIPALIDADES) IZAR                                                                                                    |   | uscar           |
| RESOLUCION SUPREMA         RESOLUCION FIECUTIVA RECIONAL         RESOLUCION MINISTERIAL         RESOLUCION DIRECTORAL         RESOLUCION PECUTIVA         RESOLUCION PECUTIVA         RESOLUCION PECUTIVA         RESOLUCION PECUTIVA         RESOLUCION PECUTIVA         RESOLUCION PECUTIVA         RESOLUCION VICEMINISTERIAL         RESOLUCION VICEMINISTERIAL         RESOLUCION DE GERENCIA_GENERAL         RESOLUCION DE GERENCIA_GENERAL         RESOLUCIÓN DE CONCEJO         Datos del Documento de A         RESOLUCIÓN DE CONCEJO         Número de Doc.: |   | Acciones Autori |
|                                                                                                    |   |                 |

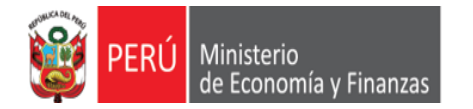

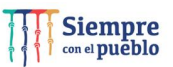

|     | Resum                  | en de Respo                                        | onsable de Certificacior                           | nes Presupuestales |               |         |                            | × | ELEGADO 🗸 🗠            |
|-----|------------------------|----------------------------------------------------|----------------------------------------------------|--------------------|---------------|---------|----------------------------|---|------------------------|
|     | Resum                  | en Responsab                                       | les                                                |                    |               |         |                            | 0 |                        |
|     | Tipo<br>Doc.           | DNI                                                | Apellido Paterno                                   | Apellido Materno   | Nombres       | Estad   | Estado Autoriza            |   |                        |
|     | 01                     | 18149555                                           | HUERTAS                                            | MEJIA              | FREDDY RAFAEL | A       | PENDIENTE POR<br>AUTORIZAR |   | uscar                  |
| Ita |                        |                                                    |                                                    |                    |               |         |                            |   |                        |
|     |                        |                                                    |                                                    |                    |               |         |                            |   |                        |
|     |                        |                                                    |                                                    |                    |               |         |                            |   |                        |
|     |                        |                                                    |                                                    |                    |               |         |                            |   |                        |
|     |                        |                                                    |                                                    |                    |               |         |                            |   |                        |
|     |                        |                                                    |                                                    |                    |               |         |                            |   |                        |
|     |                        |                                                    |                                                    |                    |               |         |                            |   | 2X 8<br>24<br>24<br>24 |
|     |                        |                                                    |                                                    |                    |               |         |                            |   |                        |
|     | Datos                  | s del Docume                                       | nto de Acreditación                                |                    |               |         |                            |   |                        |
|     | Datos                  | s del Docume<br>mento                              | ento de Acreditación<br>RESOLUCION MIN             | VISTERIAL          |               |         |                            |   |                        |
|     | Datos<br>Docur<br>Núme | <mark>s del Docume</mark><br>mento<br>ero de Doc.: | RESOLUCION MIN                                     | visterial          | ▼<br>Fecha    | a Doc.: | 05/04/2022                 |   |                        |
|     | Datos<br>Docur<br>Núme | <b>s del Docume</b><br>mento<br>ero de Doc.:       | ento de Acreditación<br>RESOLUCION MIN<br>123-2022 | NISTERIAL          | <br>Fecha     | a Doc.: | 05/04/2022                 |   |                        |

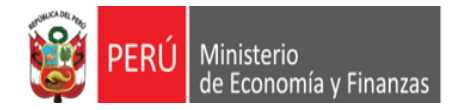

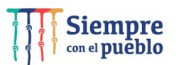

|                             | n de Respo                              | onsable de  | e Certificacio                               | nes Presupuestales |               |       |   |                            |  |
|-----------------------------|-----------------------------------------|-------------|----------------------------------------------|--------------------|---------------|-------|---|----------------------------|--|
| Resumen                     | Responsab                               | les         |                                              |                    |               |       |   |                            |  |
|                             |                                         |             |                                              | Apellido Materno   | Nombre        |       |   |                            |  |
|                             | 18149555                                | HUERTAS     |                                              | MEJIA              | FREDDY RAFAEL |       | A | PENDIENTE POR<br>AUTORIZAR |  |
|                             |                                         |             |                                              |                    |               |       |   |                            |  |
|                             |                                         |             | Confirmar                                    |                    |               |       |   |                            |  |
|                             |                                         |             | commu                                        |                    |               |       |   |                            |  |
|                             |                                         |             | ¿Está seguro                                 | o de grabar ?      |               |       |   |                            |  |
|                             |                                         |             |                                              |                    |               |       |   |                            |  |
|                             |                                         |             |                                              |                    |               |       |   |                            |  |
|                             |                                         |             |                                              |                    |               |       |   |                            |  |
|                             |                                         |             |                                              |                    | Grabar        | celar |   |                            |  |
|                             |                                         |             |                                              |                    | Grabar        | celar |   |                            |  |
| Datos d                     |                                         |             |                                              |                    | Grabar        | celar |   |                            |  |
| Datos d<br>Docume           |                                         |             | editación<br>ESOLUCION MII                   | NISTERIAL          | Grabar        | celar |   |                            |  |
| Datos d<br>Docume<br>Número | <b>del Docume</b><br>ento<br>o de Doc.: | ento de Acr | <b>editación</b><br>ESOLUCION MII<br>23-2022 |                    | Grabar        | celar |   | 05/04/2022                 |  |

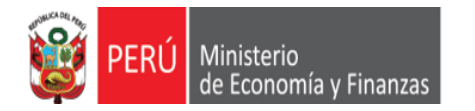

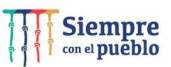

|              |      |            |           |                    |              |                            |            |           |                  |              | Rol: DELE  | EGADO 🛩 |  |
|--------------|------|------------|-----------|--------------------|--------------|----------------------------|------------|-----------|------------------|--------------|------------|---------|--|
|              | Reg  | gistro de  | e datos d | lel Respo          | nsable de O  | Certificacio               | nes P      | resupu    | estales          |              |            |         |  |
|              |      | iscar por: |           |                    |              |                            |            |           |                  |              |            |         |  |
| Responsables | En   | tidad: 001 |           |                    |              | Esta                       | do Autoriz | zación:   | Todos            | · · · · ·    |            | ar      |  |
| onsulta      | Rest | oonsables  |           |                    |              |                            |            |           |                  |              |            |         |  |
|              |      |            |           | Apellido           | Mensaje      |                            |            | X         |                  |              |            |         |  |
|              |      | 45473564   | FIGARI    | MEDINA             |              |                            |            | A         | DO PRESUPUESTO   | 25/03/2022   |            | 1141    |  |
|              |      | 45473501   | GONZALES  | SALA               | 🕑 Grabación  | exitosa                    |            | AD        | DO PRESUPUESTO   | 25/03/2022   |            | 104     |  |
|              |      | 47946490   | GONZALES  | SALA               |              |                            |            | AD        | DO PLANIFICACIÓN | 25/03/2022   |            | 14      |  |
|              |      | 18149555   | HUERTAS   | MEJIA              |              | ſ                          |            | A         | DO PRESUPUESTO   | 05/04/2022   |            | 1       |  |
|              |      | 70348787   | KÄSER     |                    |              |                            | Acep       | A         | DO PRESUPUESTO   | 23/03/2022   |            | 1141    |  |
|              |      | 45473598   | OBREGON   | ANCA               | MAURO        | otros                      | A          | AUTORIZAD | 00 analista      | 22/03/2022   |            | 124     |  |
|              |      | 48962657   | RENOU     |                    | FABIEN PAUL  | otros                      | A          | AUTORIZAD | DO PRESUPUESTO   | 23/03/2022   |            | 114     |  |
|              |      | 32044011   | ZAMORA    | FERNANDEZ<br>PRADA | HUBER YDELSO | DIRECTOR DE<br>PRESUPUESTO |            | AUTORIZAD | DO PRESUPUESTO   | 05/04/2022   |            | //¥/    |  |
|              |      | 45473608   | CAHUAZA   | LAUZA              | LUCERO       | secre                      |            | AUTORIZAD | DO PRESUPUESTO   | 25/03/2022 2 | 25/03/2022 |         |  |
|              |      |            |           |                    |              |                            |            |           |                  |              |            |         |  |

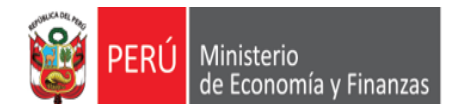

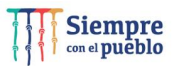

| PERÚ Minist               | terio<br>ono | o<br>mía | y Finanza               | s                   | SIA                 | F - Acreditaci    | ón Electrónic                                                                                                    | a de R  | tesponsabl               | es de la Admir | nistración Fi | nanciera      |           | 05/04/202<br>17:17:18 |
|---------------------------|--------------|----------|-------------------------|---------------------|---------------------|-------------------|----------------------------------------------------------------------------------------------------|---------|--------------------------|----------------|---------------|---------------|-----------|-----------------------|
| de Eo                     | ouo          | mia      | y Finanza               | 2 <u>u</u>          | lsuario : 18149     | 555 HUERTAS MEJI/ | A FREDDY RAFAEL                                                                                                    | UNID    | AD DE PRUEBA             | (154)          |               | Rol: DELE     | EGADO 🗸   | Cerrar sesi           |
| ▼ Registro                |              | Reg      | jistro de<br>Iscar por: | e datos d           | el Respo            | nsable de C       | ertificacior                                                                                                    | es P    | resupues                 | tales          |               |               |           |                       |
| <sup>i</sup> Responsables |              | En       | ntidad: 001             | 001 -               | UNIDAD DE P         | PRUEBA (154)      | <ul> <li>✓ Estado</li> </ul>                                                                                                   | Autoriz | ación: Tod               | os             | ~             | ₽ Busc        | ar        |                       |
| → Consulta                |              | Resp     | ponsables               |                     |                     |                   |                                                                                                    |         |                          |                |               |               |           | 0                     |
|                           |              |          | DNI                     | Apellido<br>Paterno | Apellido<br>Materno | Nombres           | Cargo                                                                                                    | Estad   | Estado de<br>Autorizació | Area           | Fecha<br>Alta | Fecha<br>Baja | Acciones  | Autoriz               |
|                           |              | 1        | 45473564                | FIGARI              | MEDINA              | CRISTHIAN JAMIR   | otros                                                                                                    | А       | AUTORIZADO               | PRESUPUESTO    | 25/03/2022    |               | ∕∔        |                       |
|                           |              | 2        | 45473501                | GONZALES            | SALA                | RENZO             | DIRECTOR DE<br>PRESUPUESTO                                                                                                    | А       | AUTORIZADO               | PRESUPUESTO    | 25/03/2022    |               | .∠‡       |                       |
|                           |              | 3        | 47946490                | GONZALES            | SALA                | SILVIA            | analista de<br>presupuesto II                                                                                                  | А       | AUTORIZADO               | PLANIFICACIÓN  | 25/03/2022    |               |           |                       |
|                           | Iſ           | 4        | 18149555                | HUERTAS             | MEJIA               | FREDDY RAFAEL     | ESPECIALISTA DE<br>PRESUPUESTO                                                                                                 | А       | AUTORIZADO               | PRESUPUESTO    | 05/04/2022    |               |           |                       |
|                           | ΠĽ           | 5        | 70348787                | KÄSER               |                     | NELIDA HEIDI      | otors                                                                                                    | A       | AUTORIZADO               | PRESUPUESTO    | 23/03/2022    |               |           |                       |
|                           |              | б        | 45473598                | OBREGON             | ANCA                | MAURO<br>ANTONIO  | otros                                                                                                    | А       | AUTORIZADO               | analista       | 22/03/2022    |               |           |                       |
|                           |              | 7        | 48962657                | RENOU               |                     | FABIEN PAUL       | otros                                                                                                    | А       | AUTORIZADO               | PRESUPUESTO    | 23/03/2022    |               | ∕∔        |                       |
|                           |              | 8        | 32044011                | ZAMORA              | FERNANDEZ<br>PRADA  | HUBER YDELSO      | DIRECTOR DE<br>PRESUPUESTO                                                                                                    | Α       | AUTORIZADO               | PRESUPUESTO    | 05/04/2022    |               | <b>7</b>  |                       |
|                           |              | 9        | 45473608                | CAHUAZA             | LAUZA               | LUCERO            | secre                                                                                                    | 1       | AUTORIZADO               | PRESUPUESTO    | 25/03/2022    | 25/03/2022    | <b></b>   |                       |
|                           |              |          |                         |                     |                     |                   | ia <a pá<="" td=""><td>gina 1</td><td>) de 3 🗪 🕨</td><td></td><td>• •</td><td></td><td>Mostrando</td><td>1 - 10 de 21</td></a> | gina 1  | ) de 3 🗪 🕨               |                | • •           |               | Mostrando | 1 - 10 de 21          |
|                           |              | Re       | sponsables              |                     | 2                   |                   |                                                                                                    |         |                          |                |               | Nuevo         |           | utoriza               |
|                           |              |          |                         |                     |                     |                   |                                                                                                    |         |                          |                |               |               |           | •                     |

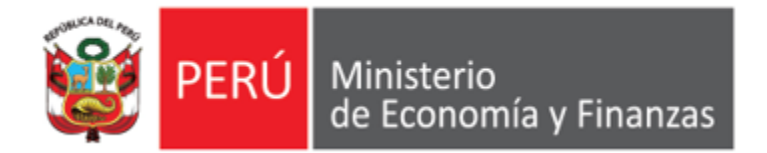

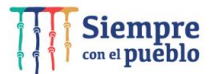

A continuación, realizaremos el registro de un Certificado de Crédito Presupuestario, **aplicando los nuevos procedimientos de seguridad y modernización**, establecidos en el **SIAF SP**.

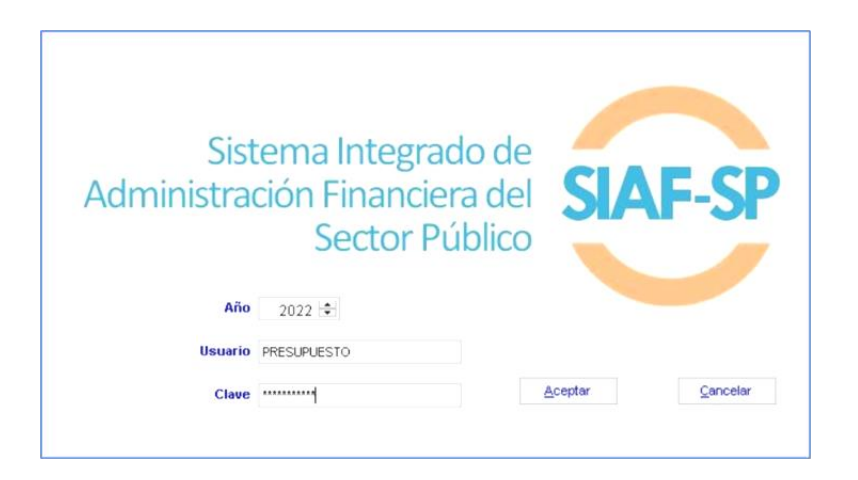

IMPLANTACIÓN Y CAPACITACIÓN - OGTI

Registro del Certificado de Crédito Presupuestario (CCP), en el SIAF Cliente Visual

| istro de Certific                 | ación y Compromi                     | so Anual                                                |                                                            |                                                                                                    |
|-----------------------------------|--------------------------------------|---------------------------------------------------------|------------------------------------------------------------|----------------------------------------------------------------------------------------------------|
| Certificado                       | 000000043                            |                                                         | <b>D</b>                                                   | •20 <b>5</b>                                                                                                    |
| Fase<br>Certificación             | Doc. Rb. Mon.<br>086 13 S/.          | Tipo de cambio<br>0.00000000000000000000000000000000000 | Monto Origen Cert Anul EE ER Modificar E<br>450.00 Si Si P | Iminar       Monto Inicial MN (+)         450.00       Modificaciones (+-)         Modificaciones (+-)       0.00         Comp. Anual (-)       0.00         aldo x Comprometer       450.00 |
|                                   | Detalle de la Ce                     | rtificación                                             | <u>R</u> ebaja                                             | ón                                                                                                    |
| Secuencia<br>Documento            | : 0002<br>: 086 - MEMORAND           | UM                                                      | <u>H</u> abilitar envío<br><u>D</u> eshabilitar envío      | : 23/02/2021                                                                                                    |
| Rubro<br>Proveedor<br>Disp. Legal | : 13 - DONACIONES<br>: -0<br>: OTROS | S Y TRANSFERENCIA                                       | Tipo Certificación                                         | n : Otros                                                                                                    |
| Justificación                     |                                      | E CREDITO PRESU                                         | PUESTARIO PARA EL PAGO DE PLANILLA DE JO                   | RNALES EN ACTIVIDADES DE                                                                                                    |
| Clasificado                       |                                      |                                                         | Description                                                | Monto Origen                                                                                                    |

NOTA: LAS AMPLIACIONES Y LAS OPERACIONES INCIALES DE LOS CCP, DEBERÁN SER AUTORIZADOS EN EL MADAF POR LOS RESPONSABLES DE AUTORIZACIÓN DE CERTIFCACIONES PRESUPUESTALES

Registro del Certificado de Crédito Presupuestario (CCP), en el SIAF Cliente Visual

|                     |                             |                                                         |                        |                 |                      | 6.2                                                        | 2                                                                            |
|---------------------|-----------------------------|---------------------------------------------------------|------------------------|-----------------|----------------------|------------------------------------------------------------|------------------------------------------------------------------------------|
| Fase<br>rtificación | Doc. Rb. Mon.<br>086 13 S7. | Tipo de cambio<br>0.00000000000000000000000000000000000 | Monto Origen<br>450.00 | Cert.Anul EE ER | Modificar Eliminar   | Monto Inicial<br>Modificacion<br>Comp. And<br>Saldo x Comp | MN (+)<br>450.00<br>hes (+-)<br>0.00<br>Jal (-)<br>0.00<br>promete<br>450.00 |
|                     | Detalle de la Cer           | tificación                                              |                        | Modifica        | ciones a la Certi    | ficación                                                   |                                                                              |
| Secuencia :         | 0002                        |                                                         |                        |                 |                      |                                                            |                                                                              |
| Documento :         | 086 - MEMORAND              | UM                                                      |                        | Numero : 0004   | 41                   | Fecha: 23/02/20                                            | 021                                                                          |
| Rubro :             | 13 - DONACIONES             | Y TRANSFERENCIAS                                        |                        |                 |                      |                                                            |                                                                              |
| Proveedor :         | -0                          |                                                         |                        | Tipo            | Certificación : Otro | os                                                         |                                                                              |
| Disp. Legal :       | OTROS                       |                                                         |                        |                 |                      |                                                            |                                                                              |
|                     |                             |                                                         |                        |                 |                      |                                                            |                                                                              |
| Justificación :     | CERTIFICACION D             | E CREDITO PRESUPU                                       | JESTARIO PARA E        | L PAGO DE PLAN  | NILLA DE JORNALE     | ES EN ACTIVIDAD                                            | ES DE                                                                        |
| Clasificador        |                             | Meta                                                    |                        |                 |                      |                                                            |                                                                              |
| Classification      | Monto Origen                | ▲ S.Func.                                               | 0                      | escripción      |                      | Monto Origen                                               | ^                                                                            |
| Clasificador        |                             |                                                         |                        |                 |                      |                                                            | T                                                                            |

Registro del Certificado de Crédito Presupuestario (CCP), en el SIAF Cliente Visual

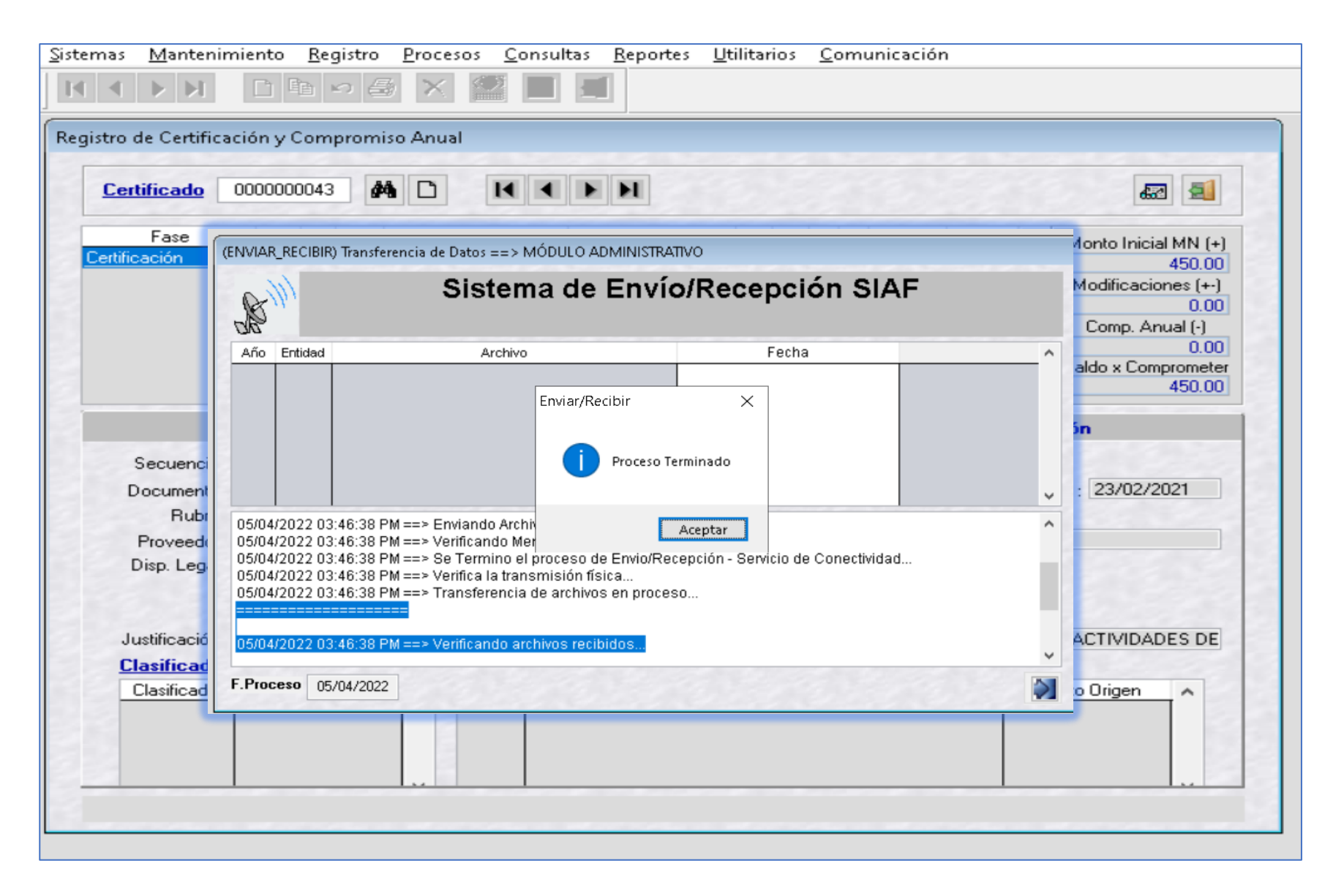

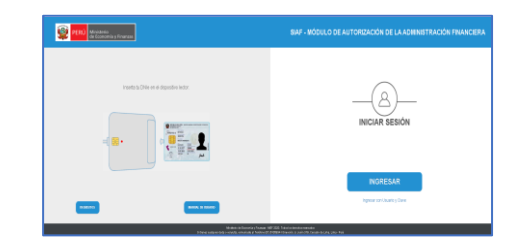

Registro del Certificado de Crédito Presupuestario (CCP), en el SIAF Cliente Visual

| Sistemas Mantenin               | niento Registro             | Procesos Consult                                        | as Reportes         | Utilitarios ( | Comunicación         |             |                                                                                                    |  |
|---------------------------------|-----------------------------|---------------------------------------------------------|---------------------|---------------|----------------------|-------------|----------------------------------------------------------------------------------------------------|--|
| M A P M                         |                             |                                                         |                     |               |                      |             |                                                                                                    |  |
| Registro de Certifica           | ción y Compromis            | o Anual                                                 |                     |               |                      |             |                                                                                                    |  |
| Certificado                     | 000000043                   |                                                         | <b>H</b>            |               |                      |             | #2 <b>3</b>                                                                                                    |  |
| Fase<br>Certificación           | Doc. Rb. Mon.<br>086 13 S/. | Tipo de cambio<br>0.00000000000000000000000000000000000 | Monto Origen<br>450 | Cert,Anul E   | E ER Modificar Elim  |             | Monto Inicial MN (+<br>450.00<br>Modificaciones (+-)<br>0.00<br>Comp. Anual (-)<br>0.00<br>aldo x Compromete<br>450.00 |  |
|                                 | Detalle de la Cer           | ificación                                               |                     | Modi          | ificaciones a la C   | ertificació | ón                                                                                                    |  |
| Secuencia :<br>Documento :      | 0002<br>086 - MEMORAND      |                                                         |                     | Numero :      | 00041                | Fecha       | : 23/02/2021                                                                                                    |  |
| Proveedor :                     | -0                          | Y TRANSFERENCIAS                                        | ,                   |               | Tipo Certificación : | Otros       |                                                                                                    |  |
| Justificación :<br>Clasificador | CERTIFICACION D             | E CREDITO PRESUPL<br>Meta                               | JESTARIO PARA       | EL PAGO DE    | PLANILLA DE JORM     | NALES EN .  | ACTIVIDADES DE                                                                                                    |  |
| Clasificador                    | Monto Origen                | S.Func.                                                 |                     | Descripción   |                      | Mont        | to Origen                                                                                                    |  |
| Presione Doble                  | Click para modifi           | car el documento.                                       |                     |               |                      |             |                                                                                                    |  |

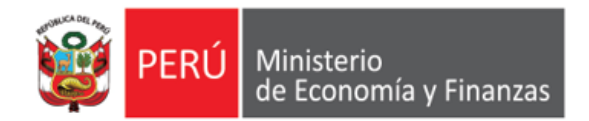

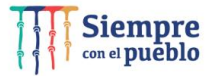

https://apps.mineco.gob.pe/siafresponsablejws/

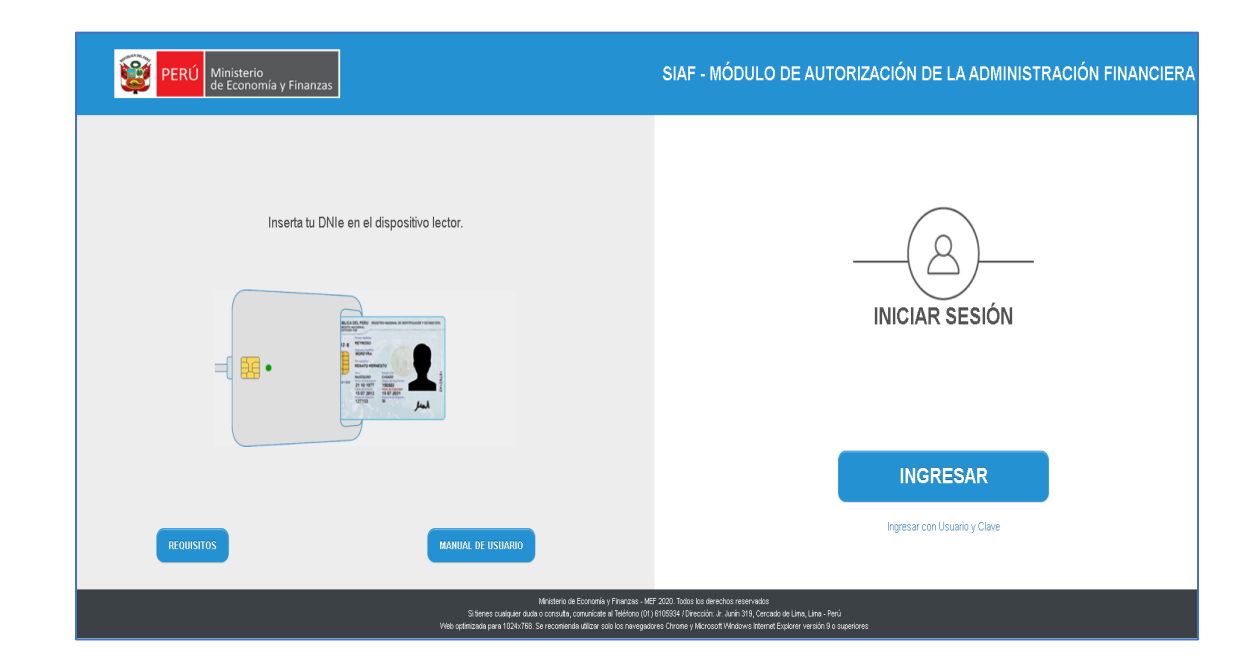

IMPLANTACIÓN Y CAPACITACIÓN - OGTI

https://apps.mineco.gob.pe/siafresponsablejws/

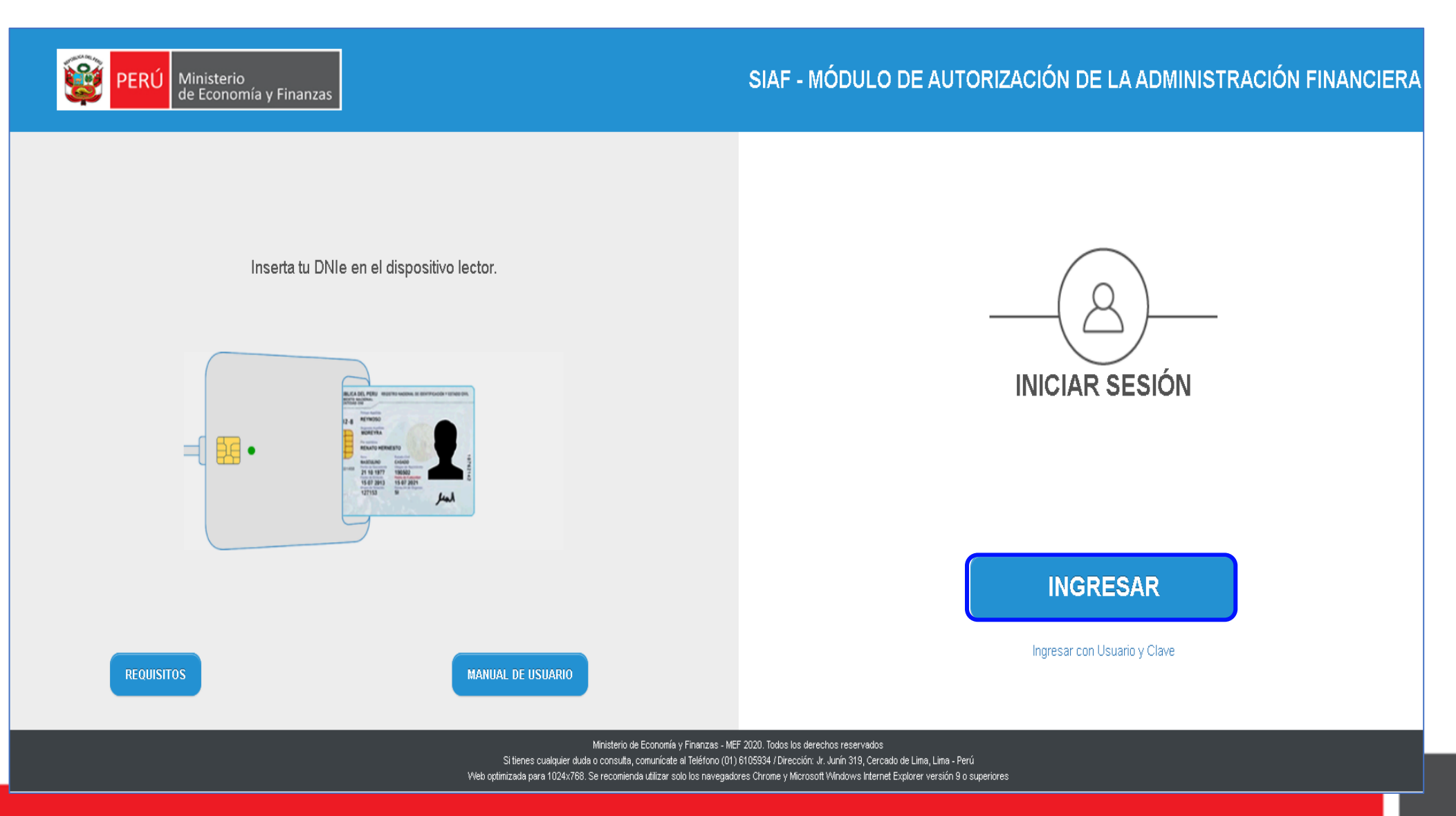

https://apps.mineco.gob.pe/siafresponsablejws/

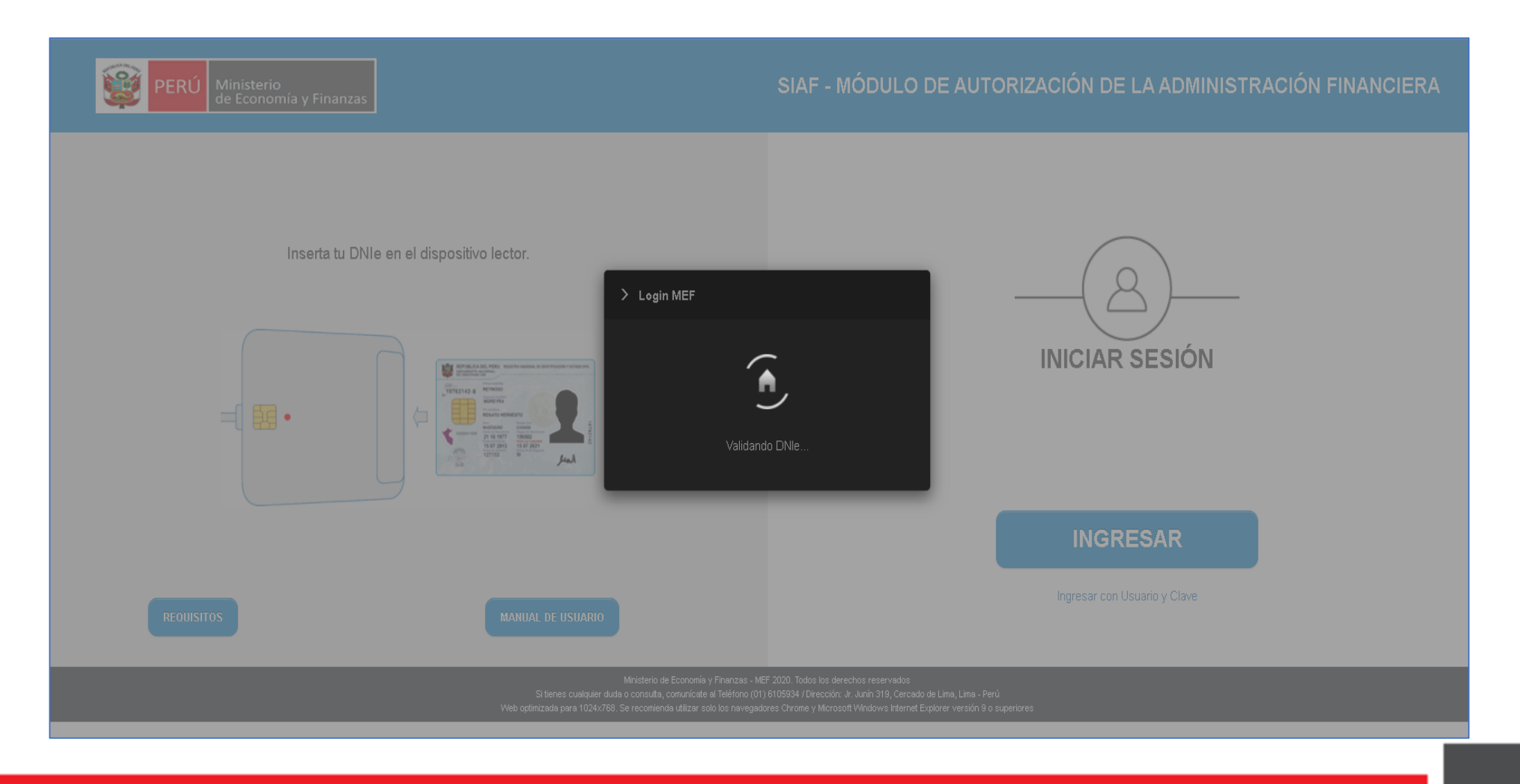

https://apps.mineco.gob.pe/siafresponsablejws/

| <b>PERÚ</b> Ministerio<br>de Economía y Finanzas | SIAF - MÓDULO DE AU                                                                                                    | ITORIZACIÓN DE LA ADMINISTRACIÓN FINANCIERA |
|--------------------------------------------------|----------------------------------------------------------------------------------------------------|---------------------------------------------|
| Inserta tu DNIe en el dispositivo lector.        | Advertencia de Seguridad       X         ¿Desea ejecutar esta aplicación?       Nombre: DnieAuthMef         Publicador:       Ministerio de Economia y Finanzas         Ubicación:       https://apps.mineco.gob.pe         La ejecución de esta aplicación puede suponer un riesgo de seguridad       Riesgo:         Riesgo:       esta aplicación puede suponer un riesgo de seguridad         Riesgo:       esta aplicación puede suponer un riesgo de seguridad         Riesgo:       esta aplicación proporcionada no es fiable o es desconocida, así que se recomienda no ejecutar ésta aplicación a menos que conozca su origen.         El certificado utilizado para identificar esta aplicación ha caducado.       Más información         Accipto los riesgos y deseo ejecutar esta aplicación:       Ejecutar         Accepto los riesgos y deseo ejecutar esta aplicación i       Ejecutar         Mostrar opciones       Vestrar opciones | INICIAR SESIÓN                              |
|                                                  |                                                                                                    |                                             |

https://apps.mineco.gob.pe/siafresponsablejws/

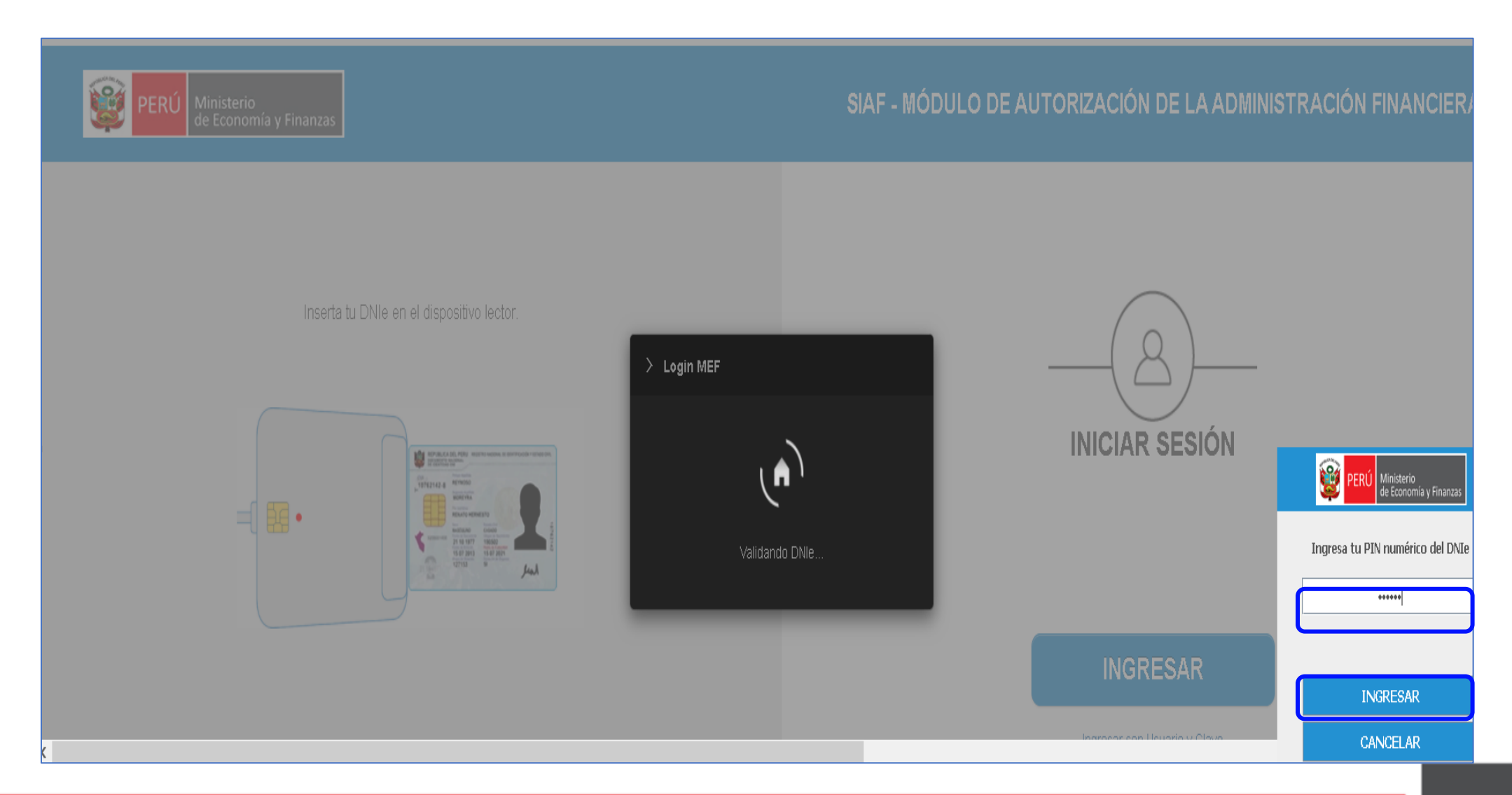

https://apps.mineco.gob.pe/siafresponsablejws/

| 🙀 PERÚ 🚆    | linisterio<br>e Economía y Finanzas | SIAF - MÓDULO DE AUTORIZACIÓN DE LA ADMINISTRACIÓN FINANCIERA | 05/04/2022<br>16:14:35 |
|-------------|-------------------------------------|---------------------------------------------------------------|------------------------|
|             | 3 Economia y Finanzas               | Usuario : 32044011 HUBER YDELSO ZAMORA                        | <u> </u>               |
| ▶ Registros |                                     |                                                               |                        |
|             |                                     |                                                               |                        |
|             |                                     |                                                               |                        |
|             |                                     |                                                               |                        |
|             |                                     |                                                               |                        |
|             |                                     |                                                               |                        |
|             |                                     |                                                               |                        |
|             |                                     |                                                               |                        |
|             |                                     |                                                               |                        |
|             |                                     |                                                               |                        |
|             |                                     |                                                               |                        |
|             |                                     |                                                               |                        |
|             |                                     |                                                               |                        |
|             |                                     |                                                               |                        |
|             |                                     |                                                               |                        |

| Ministerio                                          | SIAF - MÓDULO DE AUTORIZACIÓN DE LA ADMINISTRACIÓN FINANCIERA | 05/04/2(<br>16+14-35 |
|-----------------------------------------------------|---------------------------------------------------------------|----------------------|
| de Economia y Finanzas                              | Usuario : 32044011 HUBER YDELSO ZAMORA                        | <u> </u>             |
| ✓ Registros                                         |                                                               |                      |
| Autorización<br>de<br>Certificaciones               |                                                               |                      |
| Presupuestales<br>Autorización<br>de<br>Compromisos |                                                               |                      |
| Anuales<br>Autorización<br>de<br>Devengados         |                                                               |                      |
|                                                     |                                                               |                      |
|                                                     |                                                               |                      |
|                                                     |                                                               |                      |
|                                                     |                                                               |                      |

| PERÚ Ministe                                                                                                    | erio<br>nomía y Finanzas                                                                                    | SIAF - MÓDULO DE AUTORIZACIÓN DE LA ADMINISTRACIÓN FINANCIERA |           | 05/04/2022<br>16:17:35 |
|----------------------------------------------------------------------------------------------------|----------------------------------------------------------------------------------------------------|---------------------------------------------------------------|-----------|------------------------|
| Ge Eco                                                                                                    | nomia y Finanzas                                                                                            | Usuario : 32044011 HUBER YDELSO ZAMORA                        |           | <u>Cerrar sesión</u>   |
| Registros     Autorización     de     Certificaciones     Presupuestales     -Autorización     de     Compromisos     Anuales     Autorización     de     Devengados | Autorización de<br>Criterios de Búsqueda<br>Año Ejecución: 202<br>Tipo<br>Certificación: Tod<br>Certificado | e Certificaciones Presupuestales                              | ✓ Estado  | P Buscar               |
|                                                                                                    |                                                                                                    | i≪ ≪ Página 1 de 0 🗪 ►i 50 🗸                                  | Sin re    | gistros que mostrar    |
|                                                                                                    | Justificación:                                                                                              |                                                               | Autorizar | * Rechazar             |
|                                                                                                    | Dispositivo legal:                                                                                          |                                                               |           | <b>x</b>               |

| PERÚ Minist                                               | erio<br>nomía y Finanzas                                | Usuario : 320440        | 11 HUBER YDELSO | ) ZAMORA       | SIAF -              | MÓDULO DE  | AUTORIZACIÓN                        | DE LA ADMINIS               | STRACIÓN FINAN  | CIERA               |                           |                     | 05/04/20.<br>16:17:35<br>   |
|-----------------------------------------------------------|---------------------------------------------------------|-------------------------|-----------------|----------------|---------------------|------------|-------------------------------------|-----------------------------|-----------------|---------------------|---------------------------|---------------------|-----------------------------|
| Registros     Autorización     de     catilitacion        | Autorización<br>Criterios de Búsque<br>Año Ejecución: 2 | de Certificacioneda:    | ones Presi      | U DUESTAIES    | 4)                  |            |                                     |                             |                 |                     |                           | v                   |                             |
| <u>Presupuestales</u><br><u>Autorización</u><br><u>de</u> | Tipo<br>Certificación:                                  | īodos ♥ Certificad      | 10:             |                |                     |            |                                     | Estado: P<br>Responsable: T | Por Autorizar 💉 | Periodo: 2022 🗸     | <ul> <li>Abril</li> </ul> | <b>v</b>            | ₽ Buscar                    |
| <u>Compromisos</u><br>Anuales                             | Certificad                                              | lo Sec. Tip             | oo Registro     | Documento      | Número              | Fecha      | Rubro                               | Moneda                      | Monto M.N.      | Fecha Recepción     | Responsable               | Estado              | Sel 🗆                       |
| Autorización                                              | 1 <u>0000000</u>                                        | 1 <u>043-0002</u> OP.IM | NICIAL 08       | 6 - MEMORANDUM | Memorandum<br>0041  | 04/04/2022 | 13 - DONACIONES Y<br>TRANSFERENCIAS | s/                          | 450.00          | 04/04/2022 15:13:40 |                           | Por Autorizar       |                             |
| <u>de</u><br>Devengados                                   | 2 <u>0000000</u>                                        | 045-0001 OP.IM          | NICIAL 08       | 6 - MEMORANDUM | MEMORANDUM<br>00042 | 04/04/2022 | 13 - DONACIONES Y<br>TRANSFERENCIAS | \$/.                        | 20,000.00       | 04/04/2022 14:45:41 |                           | Por Autorizar       |                             |
|                                                           | 3 <u>0000000</u>                                        | 044-0001 OP.IM          | NICIAL 08       | 6 - MEMORANDUM | MEMO 21             | 04/04/2022 | 13 - DONACIONES Y<br>TRANSFERENCIAS | s/.                         | 5,000.00        | 04/04/2022 14:45:40 |                           | Por Autorizar       |                             |
|                                                           | Justificación:                                          | nrueba                  |                 |                |                     | 14 <4      | Página 1 de 1 🏎                     | 50 💙                        |                 |                     |                           | Mostra<br>Autorizar | indo 1 - 3 de 3<br>Rechazar |
|                                                           | JUSTIICACION.                                           | prueba                  |                 |                |                     |            |                                     |                             |                 |                     |                           | AUTONZA             | Rechazar                    |
|                                                           | Dispositivo legal:                                      | OTROS                   |                 |                |                     |            |                                     |                             |                 |                     |                           |                     | X                           |

| PERÚ Ministe                                                                                                    | erio<br>nomia y Finanzas<br>fontos actustos estas                                                                        | Usvario : 32044011 HUBER YDEL | <u>SO ZAMOBA</u>      | SIAF - MÓDULO E                                                                        | DE AUTORIZACIÓN E                                                                         | de la adminis                                         | STRACIÓN FINANCIERA                                                                                                    |       |                                                              | 05/04/2022<br>16:17:35<br><u>Cerrar sesión</u>                                                                                                    |
|----------------------------------------------------------------------------------------------------|----------------------------------------------------------------------------------------------------|-------------------------------|-----------------------|----------------------------------------------------------------------------------------|-------------------------------------------------------------------------------------------|-------------------------------------------------------|----------------------------------------------------------------------------------------------------|-------|--------------------------------------------------------------|----------------------------------------------------------------------------------------------------|
| <ul> <li>Registios</li> <li>Autorización<br/>de<br/>Certificaciones<br/>Presupuestales</li> <li>Autorización<br/>de<br/>Compromisos<br/>Anuales</li> <li>Autorización<br/>de<br/>Devengados</li> </ul> | Autorización de<br>Criterios de Búsqueda<br>Año Ejecución: 202<br>Tipo<br>Certificación: Ted<br>2 00000004<br>3 00000004 | e Certificaciones Pre         | DAD DE PRUEBA (000154 | Número Fecha<br>Memorandum 04/04/2022<br>MPMORANDUM<br>Confirmar<br>¿Está seguro de AU | Rubro<br>13 - DONACIONES Y<br>TRANSFERENCIAS<br>12 DOMACIONES Y<br>ITORIZAR los registros | Estado: F<br>Responsable: 1<br>Moneda<br>S/<br>?<br>? | Monto M.N.         Fecha Recepción           450.00         04/04/2022 15:13:40           20,000.00         04/04/2022 14:45:41           5,000.00         04/04/2022 14:45:40 | Abril | Estado     Por Autorizar     Por Autorizar     Por Autorizar | Buscar      Set      C      C |
|                                                                                                    |                                                                                                    |                               |                       |                                                                                        |                                                                                           | 50 🗸                                                  |                                                                                                    |       |                                                              | ando 1 - 3 de 3<br>Rechazar                                                                                                    |

| PERÚ Ministe                                                                                                    | erio<br>nomia y Finanzas<br>Ustrario : 32044011 HUBER YDELSO ZAMORA                                                                                                    | SIAF - MÓDULO DE AUTORIZACIÓN DE LA ADMINISTRACIÓN FIN/                                                                                                    | 4NCIERA 05/04/2<br>16:17:3<br>Cerrats                                                                                                    |
|----------------------------------------------------------------------------------------------------|----------------------------------------------------------------------------------------------------|----------------------------------------------------------------------------------------------------|----------------------------------------------------------------------------------------------------|
| PERÚ Ministe<br>de Eco<br>or roo<br>Registros<br>-Autorización<br>de<br>Certificaciones<br>Presupuestales<br>-Autorización<br>de<br>Compromisos<br>Anuales<br>- Autorización<br>de<br>Devengados | Antorización de Certificaciones Presupuestales<br>Criterios de Búsqueda:<br>Año Ejecución: 2022 Certificado:<br>Tipo<br>Certificación: Todos Certificado:<br>Certificación: Tipo Registro Documento<br>1 000000043-0002 OPINICIAL 086- MEMORANDUM<br>2 000000043-0002 OPINICIAL 086- MEMORANDUM<br>3 000000044-0001 OPINICIAL 086- MEMORANDUM<br>3 000000044-0001 OPINICIAL 086- MEMORANDUM | SIAF - MÓDULO DE AUTORIZACIÓN DE LA ADMINISTRACIÓN FINA<br>Estado: Por Autorizar<br>Responsable: Todos<br>Nomero fecha Rubro Moneda Monto M.N.<br>Autorización de Certificaciones Presupu<br>Tiempo Restante: 02m 59s<br>Usuario: 32044011<br>Clave:<br>Ingrese la clave enviada a su correo.<br>Aceptar Cancelar | ANCIERA 05/04/2<br>16:17:3<br>Cerrar.s<br>Periodo: 2022 Abril<br>Periodo: 2022 Abril<br>Periodo: 2022 Abril<br>Periodo: 2022 Abril<br>Por Buiscar<br>Por Autorizar<br>00 04/04/2022 14:45:40 Por Autorizar<br>00 04/04/2022 14:45:40 Por Autorizar<br>00 04/04/2022 14:45 Por Autorizar<br>00 04/04/2022 14:45 Por Autorizar<br>00 04/04/2022 14:45 Por Aut |
|                                                                                                    | Dispositivo legal: OTROS                                                                                                    |                                                                                                    | Autorizar × kechazar                                                                                                    |

https://apps.mineco.gob.pe/siafresponsablejws/

De: correo.autorizacion@mef.gob.pe <correo.autorizacion@mef.gob.pe>
Enviado el: martes, 5 de abril de 2022 15:24
Para: Huertas Mejia, Freddy Rafael <fhuertas@mef.gob.pe>
Asunto: (SIAF) Autorización de Certificaciones Presupuestales TESTNEW

DNI 32044011 : HUBER YDELSO ZAMORA FERNANDEZ PRADA

Se ha generado una clave dinamica para la Autorizacion de Certificaciones Presupuestales en la Unidad Ejecutora (000154) UNIDAD DE PRUEBA con una duracion de 3 minutos a partir del envio del correo.

La clave dinamica es: 446164

NO COMPARTAS TU CLAVE

**Nota:** Mensaje automatico, por favor no responder. Las tildes han sido omitidas intencionalmente.

Aviso de Confidencialidad: Este correo electronico y/o el material adjunto es para uso exclusivo de la persona o entidad a la que expresamente se le ha enviado, y puede contener informacion confidencial o material privilegiado.

Este correo electronico fue enviado por el Sistema SIAF

| PERÚ Ministe                                                   | erio<br>nomía v Finanzas |                                                     |            | SIAF - MÓDULO DI                                                                                                    | AUTORIZACIÓN DE   | LA ADMINIS | TRACIÓN FINAN  | CIERA               |       | 05/04/2022<br>16:17:35 |
|----------------------------------------------------------------|--------------------------|-----------------------------------------------------|------------|----------------------------------------------------------------------------------------------------|-------------------|------------|----------------|---------------------|-------|------------------------|
| 7777779354                                                     |                          |                                                     |            |                                                                                                    |                   |            |                |                     |       |                        |
| - Registros                                                    | Autorización d           | de Certificaciones Presu                            | puestales  | S                                                                                                    |                   |            |                |                     |       |                        |
| <u>Autorización</u><br>de<br>Certificaciones<br>Presupuestales |                          | da:<br>D22 V Entidad: UNIDAD<br>odos V Certificado: |            |                                                                                                    |                   | Estado: P  | or Autorizar 💌 | Periodo: 2022 🗸     | Abril |                        |
| Autorización                                                   |                          |                                                     |            |                                                                                                    |                   |            |                |                     |       | © Buscar               |
| Compromisos<br>Anualos                                         |                          |                                                     |            | Número Fecha                                                                                                    |                   |            | Monto M.N.     |                     |       |                        |
| Autorización                                                   |                          |                                                     |            | Mensaje                                                                                                    |                   | ×          |                | 04/04/2022 14:45:41 |       |                        |
| <u>Devengados</u>                                              |                          |                                                     | MEMORANDUM | La autorización se realización se realización se | tó con éxito.     | ptar       | 5,000.00       | 04/04/2022 14:45:40 |       |                        |
|                                                                |                          |                                                     |            |                                                                                                    | Página 1 de 1 🔊 🔊 | 50 🗡       |                |                     |       |                        |
|                                                                |                          |                                                     |            |                                                                                                    |                   |            |                |                     |       |                        |
|                                                                |                          |                                                     |            |                                                                                                    |                   |            |                |                     |       | X                      |

| Sistemas | Mantenimien | nto Registro | Procesos | Consultas | Reporte:                | s Utilitarios                                                           | Comunicación                                                                                                    |                                                                                                    |                                            |             |   |       |
|----------|-------------|--------------|----------|-----------|-------------------------|-------------------------------------------------------------------------|----------------------------------------------------------------------------------------------------|----------------------------------------------------------------------------------------------------|--------------------------------------------|-------------|---|-------|
|          |             | ) h v 4      | 5 X 🛛    |           |                         |                                                                         | Correo Electrónico<br>Transferencia de Datos                                                                                                    |                                                                                                    |                                            |             |   |       |
|          |             |              |          |           |                         |                                                                         |                                                                                                    |                                                                                                    |                                            |             |   |       |
|          |             |              |          |           |                         |                                                                         |                                                                                                    |                                                                                                    |                                            |             |   |       |
|          |             |              |          |           | (ENVIA                  | R_RECIBIR) 1                                                            | Transferencia de Datos ==> MÓDUL                                                                                                    | O ADMINISTRATIV                                                                                    | )                                          |             |   |       |
|          |             |              |          |           | Ja                      | M)                                                                      | Sistema c                                                                                                    | de Envío/                                                                                          | Recepció                                   | n SIAF      | • |       |
|          |             |              |          |           | Año                     | Entidad                                                                 | Archivo                                                                                                    |                                                                                                    | Fecha                                      |             |   | ^     |
|          |             |              |          |           | 05/04<br>05/04<br>05/04 | 4/2022 03:4<br>4/2022 03:4<br>4/2022 03:4<br>4/2022 03:4<br>4/2022 03:4 | Envia<br>6:38 PM ==> Enviando Archiv<br>6:38 PM ==> Verificando Mer<br>6:38 PM ==> Se Termino el proces<br>6:38 PM ==> Verifica la transmisió<br>6:38 PM ==> Transferencia de arc<br>6:38 PM ==> Verificando archivos | r/Recibir<br>Proceso Term<br>Ac<br>so de Envio/Recep<br>in física<br>hivos en proceso<br>recibidos | ×<br>nado<br>eptar<br>ción - Servicio de C | onectividad |   | < > < |
|          |             |              |          |           | F.Pro                   | <b>ceso</b> 05/0                                                        | 4/2022                                                                                                    |                                                                                                    |                                            |             |   |       |
|          |             |              |          |           |                         |                                                                         |                                                                                                    |                                                                                                    |                                            |             |   |       |
|          |             |              |          |           |                         |                                                                         |                                                                                                    |                                                                                                    |                                            |             |   |       |

| Sistemas Mantenimi                          | ento Registro               | Procesos Consult                                        | as Reportes l         | Jtilitarios ( | Comunicación       |           |                                                            |                                                                               |
|---------------------------------------------|-----------------------------|---------------------------------------------------------|-----------------------|---------------|--------------------|-----------|------------------------------------------------------------|-------------------------------------------------------------------------------|
|                                             | D 🖻 🗠 🖉                     | ) × 🕿 🔳                                                 |                       |               |                    |           |                                                            |                                                                               |
| Registro de Certificaci                     | ión y Compromi              | so Anual                                                | ,                     |               |                    |           |                                                            |                                                                               |
| Certificado 0                               | 000000043                   |                                                         | ► ►                   |               |                    |           | 652                                                        | 2                                                                             |
| Fase<br>Certificación                       | Doc. Rb. Mon.<br>086 13 S/. | Tipo de cambio<br>0.00000000000000000000000000000000000 | Monto Origen<br>450.0 | Cert.Anul E   | E ER Modificar E   | liminar   | Monto Inicial<br>Modificacion<br>Comp. Anu<br>Saldo x Comp | MN (+)<br>450.00<br>hes (+-)<br>0.00<br>Jal (-)<br>0.00<br>prometer<br>450.00 |
| D                                           | etalle de la Cer            | tificación                                              |                       | Mod           | ificaciones a la   | Certifica | ción                                                       |                                                                               |
| Secuencia : 0<br>Documento : 0<br>Bubro : 1 | 0002<br>086 - MEMORAND      |                                                         |                       | Numero :      | 00041              | Fec       | ha : 23/02/20                                              | 021                                                                           |
| Proveedor :<br>Disp. Legal : 0              | -0<br>DTROS                 |                                                         |                       |               | Tipo Certificaciór | n : Otros |                                                            |                                                                               |
| Justificación : 🕻                           | CERTIFICACION D             |                                                         | JESTARIO PARA I       | EL PAGO DE    | PLANILLA DE JO     | RNALES E  | N ACTIVIDAD                                                | ES DE                                                                         |
| Clasificador                                | Monto Origen                | S.Func.                                                 |                       | Descripción   |                    | M         | onto Origen                                                | Î                                                                             |
|                                             |                             |                                                         |                       |               |                    |           |                                                            |                                                                               |

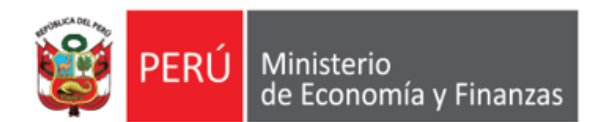

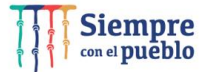

https://apps4.mineco.gob.pe/siafadmapp/

| 💥 PERÚ                                     | Ministerio<br>de Economía y Fina<br>de Economía à Lina       | nzas<br>US92                                                                       |                                                                                 | SIAF - Operac                                                                     | eraciones en Línea                                        |                                                             |  |  |  |  |
|--------------------------------------------|--------------------------------------------------------------|------------------------------------------------------------------------------------|---------------------------------------------------------------------------------|-----------------------------------------------------------------------------------|-----------------------------------------------------------|-------------------------------------------------------------|--|--|--|--|
|                                            |                                                              |                                                                                    |                                                                                 |                                                                                   | Inicio de sesió                                           | n                                                           |  |  |  |  |
| ienvenidos al Módu<br>suario, la contraseñ | lo de SIAF - Operaciones e<br>a y presionar el botón de Ing  | en Línea. Para acceder a<br>gresar.                                                | Sistema Ud. deberá ir                                                           | gresar su código de                                                               | Usuario:                                                  | RUXXXX                                                      |  |  |  |  |
| Comunicad                                  | los                                                          |                                                                                    |                                                                                 |                                                                                   | Contraseña:                                               | •••••                                                       |  |  |  |  |
| 17/03/2020 - Para<br>Ejecutoras de Lim     | Unidades <u>Procedi</u><br>la Metropolitana <u>a nivel (</u> | miento Temporal para Ate<br>de Lima Metropolitana en                               | ención de Operaciones<br>el Banco de la Nación                                  | de Pagaduría                                                                      |                                                           | Dwwyn<br>cambiar imagen                                     |  |  |  |  |
|                                            |                                                              |                                                                                    |                                                                                 |                                                                                   | Can                                                       | rese el código de la imagen<br>Icelar Ingresar              |  |  |  |  |
| Web optimizada para                        | Si tienes cualquier duda o<br>1024x768. Se recomienda uti    | Ministerio de Econom<br>consulta, comunícate por T<br>lizar solo los navegadores ( | a y Finanzas - MEF 2016<br>eléfono Central: (511) 31<br>Chrome , Microsoft Wind | todos los derechos resei<br>1 5930 / Dirección: Jr. Ju<br>ows Internet Explorer v | rvados<br>inín 319,Cercado de Li<br>ersión 9 o superiores | ima, Lima - Perú<br>y Mozilla Firefox versión 16 o superion |  |  |  |  |

IMPLANTACIÓN Y CAPACITACIÓN - OGTI

| PERÚ         Ministerio<br>de Economía y Finanzas           ge Economía λ Finanzas                                                  | SIAF - Operac                                                                                                    | ciones en Líne                                                        | a                                                                        |
|----------------------------------------------------------------------------------------------------|----------------------------------------------------------------------------------------------------|-----------------------------------------------------------------------|--------------------------------------------------------------------------|
|                                                                                                    |                                                                                                    | Inicio de sesión                                                      | 1                                                                        |
| Bienvenidos al Módulo de <b>SIAF - Operaciones en Línea</b> . Para<br>de usuario, la contraseña y presionar el botón de Ingresar.   | a acceder al Sistema Ud. deberá ingresar su código                                                                                                    | Usuario:                                                              | RU809325                                                                 |
| Comunicados                                                                                                    |                                                                                                    | Contraseña:                                                           | •••••                                                                    |
| 17/03/2020 - Para Unidades <u>Procedimiento Temp</u><br>Ejecutoras de Lima Metropolitana <u>Pagaduría a nivel de</u>                | ioral para Atención de Operaciones de<br>Lima Metropolitana en el Banco de la Nación                                                                                                    | 86gnm<br>Irgr                                                         | Cambiarinagen<br>ese elcódigo de la imagen                               |
|                                                                                                    | )                                                                                                    | Cano                                                                  | celar Ingresar                                                           |
| Ministerio d<br>Si tienes cualquier duda o consulta, comu<br>Web optimizada para 1024×768. <b>Se recomienda utilizar solo los</b> i | e Economía y Finanzas - MEF 2016 todos los derechos re<br>nícate por Teléfono Central: (511) 311 5930 / Dirección: J<br><b>navegadores Chrome , Microsoft Windows Internet Explorer</b> | eservados<br>Ir. Junín 319,Cercado d<br><b>versión 9 o superiores</b> | le Lima, Lima - Perú<br><b>y Mozilla Firefox versión 16 o superiores</b> |

| PERÚ Ministerio                                                                                                    |                                   |                                                     |                                | SIAF - Oper                 | aciones en l                                                        | Línea                                                                                                    |                                                       |               |             |             |
|----------------------------------------------------------------------------------------------------|-----------------------------------|-----------------------------------------------------|--------------------------------|-----------------------------|---------------------------------------------------------------------|----------------------------------------------------------------------------------------------------|-------------------------------------------------------|---------------|-------------|-------------|
| de Economia y Finanzas                                                                                                    | RU50588 - RENZO GONZALES          | [154 - UNIDAD DE PRUEBA]                            |                                |                             |                                                                     |                                                                                                    |                                                       | Módulo: Presu | Jpuestal UE |             |
| ▼ Registro                                                                                                    | Certificación (Apr                | obación de Documentos)                              |                                |                             |                                                                     |                                                                                                    |                                                       |               |             |             |
| <sup>⊕</sup> Clasificadores<br>Presupuestales<br>⊕ Modificación<br>Presupuestal                                                                                                    | Buscar por<br>Año Ejecución: 2022 | Entidad: 12012 M. DE<br>Vinidad Ejecutora: 001 UNID | TRABAJO Y PROMOCION DEL EMPLEO |                             |                                                                     |                                                                                                    |                                                       | ×             | Buscar      |             |
| ⊕ Programación<br>de                                                                                                    |                                   |                                                     | LA AUTORIZACIÓN DE LA CERTIF   | ICACIÓN DEBE REALIZA        | rse en el módul                                                     | LO DE AUTORIZACIÓN DE LA ADMINIST                                                                               | RACIÓN FINANCIERA                                     |               |             |             |
| Compromiso                                                                                                    | Documentos                        |                                                     |                                |                             |                                                                     | 1                                                                                                    |                                                       |               |             |             |
| Anual (PCA)<br>Travance Eísico                                                                                                    | Certificado                       | Documento                                           | Número                         | Fecha                       | Pubro                                                               | Dispositivo Legal                                                                                               | Proveedor                                             | Monto MN      | Aprobar     | Re          |
| <sup>⊞</sup> Proyectos                                                                                                    | certificado                       | Documento                                           | Numero                         | reena                       | Kabro                                                               | Dispositivo Legal                                                                                               | Hoveedor                                              | MOILO MA      |             |             |
| <ul> <li>Reasignación<br/>de la<br/>Certificación y<br/>Compromiso<br/>Anual</li> <li>Certificación<br/>de<br/>Solicitudes<br/>de<br/>Certificación</li> <li>Detalle de<br/>Consultorías</li> </ul> |                                   |                                                     |                                | NO<br>VIS<br>(<br>ACT<br>DE | TA: ESTE<br>SUALIZA<br>QUE LAS<br>IVOS PAI<br><b>AUTORI</b><br>FIRM | MENSAJE DE ALER<br>DESDE EL MOMEN<br>UES, SE ENCUENT<br>RA ESTE NUEVO PR<br>IZACIÓN CCP EN W<br>A CENTRALIZADA' | RTA , SE<br>ITO EN<br>RAN<br>ROCESO<br><b>/EB CON</b> |               |             |             |
|                                                                                                    |                                   |                                                     |                                | 14 - 44                     | Página 1 de O                                                       | )                                                                                                    |                                                       |               | S           | Sin registr |
| → Consulta                                                                                                    | Justificación :                   |                                                     |                                |                             |                                                                     |                                                                                                    |                                                       |               |             |             |
| ▶ Reportes                                                                                                    | Referencia :                      |                                                     |                                |                             |                                                                     |                                                                                                    |                                                       |               |             |             |
|                                                                                                    | Dispositivo Legal :               |                                                     |                                |                             |                                                                     |                                                                                                    |                                                       |               |             | *           |

| PERÚ Ministerio                                                                                                |                                   | SIAF - Operaciones en Línea                          |                                                        |                        |               |                                  |                    |               |             |  |  |  |  |
|----------------------------------------------------------------------------------------------------|-----------------------------------|------------------------------------------------------|--------------------------------------------------------|------------------------|---------------|----------------------------------|--------------------|---------------|-------------|--|--|--|--|
| de Economia y Finanzas                                                                                         | RU50588 - RENZO GONZALES          | [154 - UNIDAD DE PRUEBA]                             |                                                        |                        |               |                                  |                    | Módulo: Presu | upuestal UE |  |  |  |  |
| ▼ Registro                                                                                                    | Certificación (Apro               | obación de Documentos)                               |                                                        |                        |               |                                  |                    |               |             |  |  |  |  |
| ⊕ Clasificadores<br>Presupuestales<br>⊕ Modificación<br>Presupuestal                                           | Buscar por<br>Año Ejecución: 2022 | Entidad: 12012 M. DE<br>VInidad Ejecutora: 001 UNIDA | TRABAJO Y PROMOCION DEL EMPLEO<br>D DE PRUEBA (000154) |                        |               |                                  |                    |               | Buscar      |  |  |  |  |
| ⊕ Programación                                                                                                 |                                   |                                                      | LA AUTORIZACIÓN DE LA CERTI                            | FICACIÓN DEBE REALIZAF | SE EN EL MÓDU | LO DE AUTORIZACIÓN DE LA ADMINIS | TRACIÓN FINANCIERA |               |             |  |  |  |  |
| Compromiso                                                                                                    | Documentos                        |                                                      |                                                        |                        |               |                                  |                    |               |             |  |  |  |  |
| Anual (PCA)<br>⊞'Avance Físico                                                                                 | Certificado                       | Documento                                            | Número                                                 | Fecha                  | Rubro         | Dispositivo Legal                | Proveedor          | Monto MN      | Aprobar Re  |  |  |  |  |
| ±Proyectos                                                                                                    |                                   |                                                      |                                                        |                        |               |                                  |                    |               |             |  |  |  |  |
| de la<br>Certificación y<br>Compromiso<br>Anual<br>DeCertificación<br>de<br>Solicitudes<br>de<br>Certificación |                                   |                                                      |                                                        |                        |               |                                  |                    |               |             |  |  |  |  |
| Consultonias                                                                                                   |                                   |                                                      |                                                        | 14 ×4                  | Página 1 de C | ) 🕨 🖬                            |                    |               | Sin registr |  |  |  |  |
| → Consulta                                                                                                    | Justificación :                   |                                                      |                                                        |                        |               |                                  |                    |               |             |  |  |  |  |
| → Reportes                                                                                                    | Referencia :                      |                                                      |                                                        |                        |               |                                  |                    |               |             |  |  |  |  |
|                                                                                                    | Dispositivo Legal :               |                                                      |                                                        |                        |               |                                  |                    |               |             |  |  |  |  |
|                                                                                                    |                                   |                                                      |                                                        |                        |               |                                  |                    |               | *           |  |  |  |  |

| PERÚ Ministerio<br>de Economía y Finanzas                                                                                                    |                                                                                                    |                        |                                                                                                    |                                                                                                    | SIA                                                                            | F - Operaciones en Línea                                                                     |                      |                                     |                                                                     |                |           | 05/04/2022           |
|----------------------------------------------------------------------------------------------------|----------------------------------------------------------------------------------------------------|------------------------|----------------------------------------------------------------------------------------------------|----------------------------------------------------------------------------------------------------|--------------------------------------------------------------------------------|----------------------------------------------------------------------------------------------|----------------------|-------------------------------------|---------------------------------------------------------------------|----------------|-----------|----------------------|
| de Economia y Finanzas                                                                                                    | RU50588 - RENZO GONZALES [1                                                                                                    | 54 - UNIDAD DE PRUEBA] |                                                                                                    |                                                                                                    |                                                                                |                                                                                              |                      |                                     |                                                                     | Módulo: Presup | uestal UE | Y Cerrar sesión      |
| PERÚ Ministerio<br>de Economia y Finanzas<br>Registro<br>Consulta<br>Marco<br>Presupuestal<br>Disponible<br>Marco<br>Institucional<br>Modificado<br>Marco<br>Institucional<br>Modificado<br>por Genérica<br>Priorización<br>por<br>Euente/Rubro,<br>Cenérica y | BU50588 - RENZO GONZALES [1         Certificación Presul         Buscar por         Año Ejecución:       2022         Tipo Certificación:       Todos         Certificado       Sec.         0000000045-0001       000000044-0001 | 54 - UNIDAD DE PRUEBA) | 12012       M. DE TR         001       UNIDAD         Documento         086 - MEMORANDUM         086 - MEMORANDUM | ABAJO Y PROMOCION D<br>DE PRUEBA (000154)<br>Estado: Por Auto<br>Responsable: Todos<br>Número<br>MEMORANDUM<br>00042<br>MEMO 21 | SIA<br>DEL EMPLEO<br>rizar V<br>Fecha<br>Documento<br>04/04/2022<br>04/04/2022 | Periodo:<br>Periodo:<br>13 · DONACIONES Y TRANSFERENCIAS<br>13 · DONACIONES Y TRANSFERENCIAS | Moneda<br>S/.<br>S/. | Monto M.N.<br>20,000.00<br>5,000.00 | Fecha Recepción<br>04/04/2022<br>14:45:41<br>04/04/2022<br>14:45:40 | Módulo: Presup | uestal UE | Cerrar sesió         |
| Clasificador<br>Priorización<br>del<br>Compromiso<br>Anual PCA<br>Detalle de<br>Notas de<br>Certificación<br>Presupuestal                                                                                                    | Justificación :                                                                                                    |                        |                                                                                                    |                                                                                                    |                                                                                | r≪ ≪ Página 1 de 1 → >r                                                                      |                      |                                     |                                                                     |                |           | Mostrando 1 - 2 de 2 |
| Reportes                                                                                                    | Referencia : [                                                                                                    |                        |                                                                                                    |                                                                                                    |                                                                                |                                                                                              |                      |                                     |                                                                     |                |           |                      |

| PERÚ Ministerio                                                                                                    |                                                                                                    |                           |            |                  |                 | SIA        | F - Operaciones en Línea         |        |            |                        |                                                 | 05/04/2            |
|----------------------------------------------------------------------------------------------------|----------------------------------------------------------------------------------------------------|---------------------------|------------|------------------|-----------------|------------|----------------------------------|--------|------------|------------------------|-------------------------------------------------|--------------------|
| de Economia y Finanzas                                                                                                    | RU50588 - RENZO GONZALES                                                                                                    | <u> 154 - Unidad de I</u> | PRUEBA]    |                  |                 |            |                                  |        |            |                        | Módulo: Presupuestal UE                         | ✓ <u>Cerrar se</u> |
| <ul> <li>▶ Registro</li> <li>▼ Consulta</li> </ul>                                                                                                | - Certificación Presu                                                                                                    | ipuestal                  |            |                  |                 |            | _                                |        |            |                        |                                                 |                    |
| Marco<br>Presupuestal<br>Disponible<br>Marco<br>Institucional                                                                                     | Entidad:       12012       M. DE TRABAJO Y PROMOCION DEL EMPLEO         Año Ejecución:       2022       Unidad Ejecutora:       001       UNIDAD DE PRUEBA (000154)         Tipo Certificación:       Todos       Certificado:       Estado:       Autorizado       Periodo:       2022         Autorizado       Responsable       Periodo:       Periodo:       2022 |                           |            |                  |                 |            |                                  |        |            | 2022 V Abril V         | P Buscar                                        |                    |
| <u>Modificado</u><br>Marco                                                                                                    | Certificado Sec.                                                                                                    | Tip                       | o Registro | Documento        | Número          | Documento  | Rubro                            | Moneda | Monto M.N. | Fecha<br>Autorización  | Responsable                                     | Estado             |
| Institucional<br>Modificado                                                                                                    | 000000043-0002                                                                                                    | OP.INI                    | CIAL       | 086 - MEMORANDUM | Memorandum 0041 | 04/04/2022 | 13 · DONACIONES Y TRANSFERENCIAS | s/.    | 450.00     | 05/04/2022<br>15:37:45 | 32044011<br>HUBER YDELSO ZAMORA FERNANDEZ PRADA | Autorizado         |
| por Genérica<br>Priorizzaión                                                                                                    | 000000043-0001                                                                                                    | OP.INI                    | CIAL       | 086 - MEMORANDUM | S/N             | 04/04/2022 | 13 - DONACIONES Y TRANSFERENCIAS | s/.    | 10,000.00  | 04/04/2022<br>14:51:09 | 47946490<br>SILVIA GONZALES SALA                | Autorizado         |
| por<br>Fuente/Rubro,<br>Genérica y<br>Clasificador<br>—Priorización<br>del<br>Compromiso<br>Anual PCA<br>—Detalle de<br>Notas de<br>Certificación |                                                                                                    |                           |            |                  |                 |            |                                  |        |            |                        |                                                 |                    |
| <sup>I</sup> Certificación<br>Presupuestal                                                                                                    |                                                                                                    |                           |            |                  |                 |            | 🛤 🛹 Página 🚺 de 1 🔛 🖬            |        |            |                        |                                                 | Mostrando 1 - 2 de |
|                                                                                                    | Justificación :                                                                                                    |                           |            |                  |                 |            |                                  |        |            |                        |                                                 | li                 |
| Reportes                                                                                                    | Referencia :                                                                                                    |                           |            |                  |                 |            |                                  |        |            |                        |                                                 |                    |
|                                                                                                    | Dispositivo Legal :                                                                                                    |                           |            |                  |                 |            |                                  |        |            |                        |                                                 |                    |
|                                                                                                    |                                                                                                    |                           |            |                  |                 |            |                                  |        |            |                        |                                                 |                    |

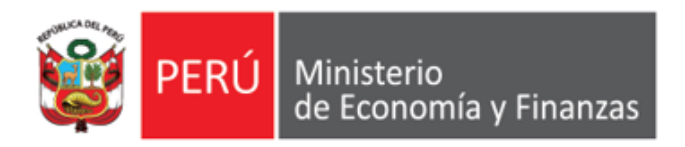

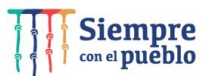

#### **RECOMENDACIONES**

- 1. EL DNIE ASÍ COMO EL PIN DEL RESPECTIVO DOCUMENTO ELECTRÓNICO, ES DE <u>USO PERSONAL E</u> <u>INTRANSFERIBLE.</u>
- 2. EL USUARIO Y CLAVE DEL <u>CORREO ELECTRÓNICO (SEA PERSONAL O INSTITUCIONAL) ES PERSONAL E</u> <u>INTRANSFERIBLE</u>.
- 3. LOS USUARIOS DEBEN TENER EL HÁBITO DE CAMBIAR SUS CLAVES PERIÓDICAMENTE.
- 4. NO DEJAR LOS CORREOS ELECTRÓNICOS ABIERTOS.
- 5. NO AUTORIZAR (CCP) EN DIFERENTES MÁQUINAS.
- 6. VERIFICAR LOS DATOS DEL REGISTRO EN LA FASE DEL (CCP) ANTES DE LA RESPECTIVA AUTORIZACIÓN
- 7. VERIFICAR EL LOG DE ANTISPAM DE LA ENTIDAD, PARA QUE VERIFIQUEN SI ESTÁN BLOQUEANDO LOS CORREOS CON EXTENSIÓN @MEF.GOB.PE
- 8. VERIFICAR EN LA LISTA BLANCA DEL ANTISPAM SE ENCUENTRE EL DOMINIO DEL MEF (MEF.GOB.PE)
- 9. CONSULTA AL PROVEEDOR DEL SERVICIO DE INTERNET, PARA QUE VALIDE SI EXISTE ALGÚN PROBLEMA CON LOS REGISTROS DNS, QUE DIFICULTE DE ALGUNA MANERA LA LLEGADA DE LOS MENSAJES DESDE EL MEF.

IMPORTANTE: EL MAL REGISTRO DE LA CLAVE RENIEC (PIN RENIEC), PERMITE HASTA TRES INTENTOS, PASADO ESTE LÍMTE DE INTENTOS, EL RESPONSIBLE DEBERÁ GESTIONAR UNA NUEVA CLAVE PIN EN EL RENIEC

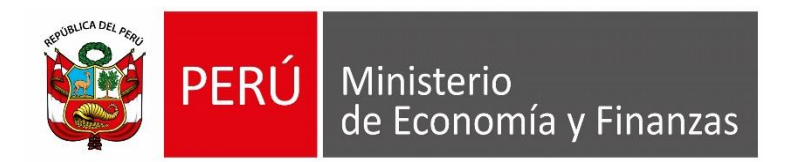

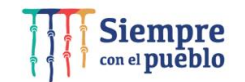

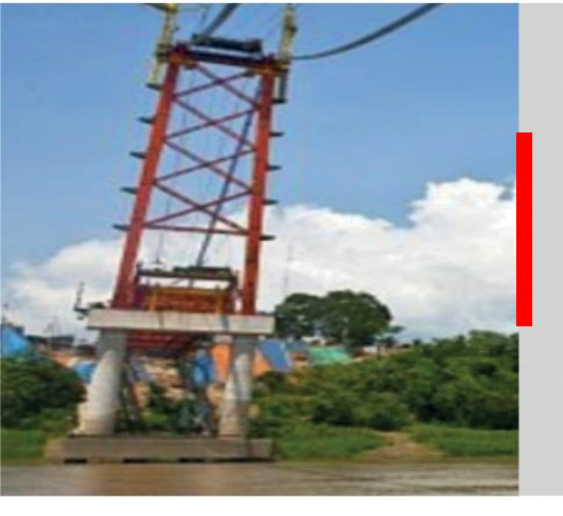

# PERÚ

# GRACIAS

Área de Implantación y Capacitación OGTI MEF

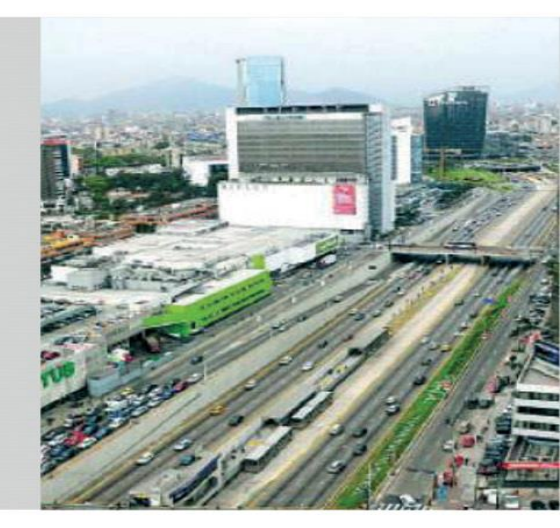

**ABRIL 2022**